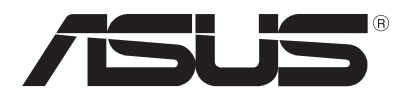

# **ASUS Control Center**

用户手册

# 给用户的说明

版权说明

© ASUSTeK Computer Inc. All rights reserved. 华硕电脑股份有限公司保留所有 权利。

本用户手册包括但不限于其所包含的所有信息都受到着作权法的保护,未经华硕 电脑股份有限公司(以下简称"华硕")许可,不得有任何仿造、复制、摘抄、转 译、发行等行为或为其它利用。

#### 免责声明

本用户手册是以"现状"及"以当前明示的条件下"的状态提供给您。在法律允许的范围内,华硕就本用户手册,不提供任何明示或默示的担保及保证,包括但不限于商业畅销性、特定目的适用性、未侵害任何他人权利及任何使用本用户手册或无法使用本用户手册的保证,且华硕对因使用本用户手册而获取的结果或通过本用户手册所获得任何信息的准确性或可靠性不提供担保及保证。

用户应自行承担使用本用户手册的所有风险。用户明确了解并同意华硕、华硕的 被授权人及董事、管理层、员工、代理商、关联企业皆无须为您因本用户手册、或 因使用本用户手册、或因不可归责于华硕的原因而无法使用本用户手册或其任何部 分而可能生成的衍生、附带、直接、间接、特别、惩罚或任何其它损失(包括但不 限于利益损失、业务中断、数据遗失或其它金钱损失)负责,不论华硕是否被告知 发生上述损失之可能性。

由于部分国家或地区可能不允许责任的全部免除或对上述损失的责任限制,所以 上述限制或排除条款可能对您不适用。

用户知悉华硕有权随时修改本用户手册。本产品规格或驱动程序一经改变,本 用户手册将会随之更新。本用户手册更新的详细说明请您访问华硕的客户服务网 http://www.asus.com.cn/support,或是直接与华硕电脑客户关怀中心 400-620-6655 联系。

对于本用户手册中提及的第三方产品名称或内容,其所有权及知识产权都为各产 品或内容所有人所有且受当前知识产权相关法律及国际条约的保护。

当下列两种情况发生时,本产品将不再受到华硕的保修及服务:

- (1)本产品曾经过非华硕授权的维修、规格更改、零件替换或其它未经过华硕 授权的行为。
- (2)本产品序列号模糊不清或丢失。

產品名稱:ASUS Control Center 手冊版本:V3.00 C13251 發表日期:2017 年 12 月

| 目录                                   |
|--------------------------------------|
| 关于本用户手册v                             |
| 章节说明v                                |
| 提示符号vi                               |
| 哪里可以找到更多的产品信息                        |
| 第一章:开始使用                             |
| 1.1 欢迎使用 ASUS Control Center1-2      |
| 1.1.1 ASUS Control Center 如何运行1-2    |
| 1.1.2 ASUS Control Center 版本1-3      |
| 1.2 安装 ASUS Control Center1-4        |
| 1.2.1 部署 OVA 文件1-4                   |
| 1.2.2 设置 VM 网络设置1-7                  |
| 1.2.3 初始化设置1-9                       |
| 1.3 登录 ASUS Control Center1-12       |
| 1.4 首页1-13                           |
| 第二章:部署管理                             |
| 2.1 部署新 ASUS Control Center 代理程序 2-2 |
| 2.1.1 自动扫描设备                         |
| 2.1.2 手动安装 Windows 代理程序 2-6          |
| 2.1.3 手动安装 Linux 代理程序2-10            |
| 2.2 移除 Agent2-11                     |
| 2.3 添加 Agentless 设备2-12              |
| 2.3.1 添加 VMware vSphere 主机2-13       |
| 2.3.2 添加数字看板2-14                     |
| 2.4 移除 Agentless 设备2-15              |
| 2.4.1 移除 VMware 主机2-15               |
| 2.4.2 移除数字看板2-16                     |
| 第三章:设备监控                             |
| 3.1 系统总览                             |
| 3.2 筛选设备                             |
| 3.2.1 使用 Dashboard 筛选设备              |
| 3.2.2 使用搜索工具列筛选设备 3-3                |
| 3.3 使用任务中心                           |
| 3.4 查看设备详细信息                         |
| 3.4.1 关闭电源或重新启动设备                    |

| 3.4.2 升级设备信息                 | 3-14 |
|------------------------------|------|
| 3.4.3 设置设备安全控管               | 3-15 |
| 3.4.4 于设备上安装软件               | 3-16 |
| 3.5 查看 Agentless 设备详细信息      | 3-17 |
| 3.5.1 查看 VMware vSphere 详细信息 | 3-17 |
| 3.5.2 查看数字看板详细信息             | 3-21 |
| 3.6 设置感应器临界值                 | 3-22 |
| 3.7 远端遥控设备                   | 3-23 |
| 3.8 BMC 信息                   | 3-25 |
| 3.8.1 使用 ASMB 编辑 BMC         | 3-25 |
| 3.8.2 设置能源大师                 | 3-26 |
| 3.8.3 编辑能源大师控管节点             | 3-26 |
| 3.8.4 删除能源大师控管节点             | 3-26 |
| 3.9 能源大师                     | 3-27 |
| 3.9.1 查看电力消耗情形               | 3-27 |
| 3.9.2 设置政策                   | 3-28 |
| 3.9.3 查看与编辑政策                | 3-28 |
| 3.9.4 删除政策                   | 3-28 |
| 3.10 管理软件                    | 3-29 |
| 3.10.1 解除安装应用程序              | 3-29 |
| 3.10.2 开启或暂停服务               |      |
| 3.10.3 结束任务                  | 3-31 |
| 第四章:集中化管理                    |      |
| 4.1 Metadata 管理              | 4-2  |
| 4.1.1 添加 Metadata            | 4-2  |
| 4.1.2 导出 Metadata            | 4-3  |
| 4.1.3 编辑 Metadata 字段         | 4-3  |
| 4.1.4 编辑数个 Metadata 字段       | 4-3  |
| 4.2 BIOS 更新管理                | 4-4  |
| 4.2.1 升级多个设备的 BIOS           | 4-5  |
| 4.2.2 由 BIOS 快取移除 BIOS 更新文件  | 4-6  |
| 4.3 安全控管                     | 4-7  |
| 4.3.1 设备安全性设置                | 4-7  |
| 4.4 软件派送                     | 4-8  |
| 4.4.1 添加软件至软件集               | 4-8  |
| 4.4.2 由软件集中删除软件              | 4-9  |
| 4.4.3 派送软件至多个设备              | 4-10 |

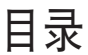

| 4.5 任务排程4-12                 | 1 |
|------------------------------|---|
| 4.5.1 查看任务排程4-1 <sup>-</sup> | 1 |
| 4.5.2 更改月历查看模式4-12           | 2 |
| 4.5.3 添加任务4-12               | 2 |
| 4.5.4 编辑排程工作4-14             | 4 |
| 4.5.5 删除排程工作4-14             | 4 |
| 第五章:通知设置                     |   |
| 5.1 设置 SMTP 服务器5-2           | 2 |
| 5.2 通知规则管理5-3                | 3 |
| 5.2.1 添加通知规则5-3              | 3 |
| 5.2.2 删除通知规则5-4              | 4 |
| 第六章:帐户管理                     |   |
| 6.1 帐户管理6-2                  | 2 |
| 6.1.1 新增帐户6-2                | 2 |
| 6.1.2 编辑帐户6-3                | 3 |
| 6.1.3 删除帐户6-3                | 3 |
| 6.2 角色权限管理6-4                | 4 |
| 6.2.1 新增角色6-4                | 4 |
| 6.2.2 编辑角色6-4                | 4 |
| 6.2.3 删除角色6-5                | ō |
| 第七章:服务器设置                    |   |
| 7.1 一般与网络设置7-2               | 2 |
| 7.1.1 一般设置7-3                | 3 |
| 7.1.2 网络设置7-4                | 4 |
| 7.2 确认系统更新7-5                | ō |
| 7.3 许可证管理7-6                 | 5 |
| 附录                           |   |
| 系统需求A-2                      | 2 |
| 华硕的联络信息A-3                   | 3 |

# 关于本用户手册

本用户手册主要是针对有经验且具有个人电脑硬件组装知识的用户所撰写的。

#### 章节说明

本用户手册的内容结构如下:

第一章:开始使用

本章将介绍 ASUS Control Center ,并指导您如何进行安装。

第二章:部署管理

本章将介绍如何通过 Microsoft<sup>®</sup> Active Directory 或手动的方式部署 ASUS Control Center 代理程序与删除代理程序。您也可以添加或管理无代 理程序 VMware 与数字看板。

第三章:设备监控

本章将介绍各式监控工具与菜单。

第四章:集中化管理

本章将提供 Metadata 、安全性、软件与任务的集中化管理说明。

第五章:通知设置

本章将介绍通知设置与 SMTP 服务器的说明。

第六章:帐户管理

本章将介绍添加与编辑帐户的设置与说明。

第七章:服务器设置

本章将介绍系统通知设置选项与授权信息。

附录:参考信息

本附录为您提供系统需求及相关联络信息。

### 提示符号

以下为本手册所使用到的各式符号说明:

警告:提醒您在进行某一项工作时要注意您本身的安全。 小心:提醒您在进行某一项工作时要注意勿伤害到主板元件。不当的动 作可能会对产品造成损害。 注意:重点提示,重要的注意事项。您必须遵照用户手册所描述之方式 完成一项或多项软硬件的安装或设置。

Į

说明:小秘诀,名词解释,或是进一步的信息说明。提供有助于完成某项工作的诀窍和其他额外的信息。

### 哪里可以找到更多的产品信息

您可以到 <u>http://www.asus.com.cn</u> 华硕电脑互联网,来取得所有关于华 硕软硬件产品的各项信息。

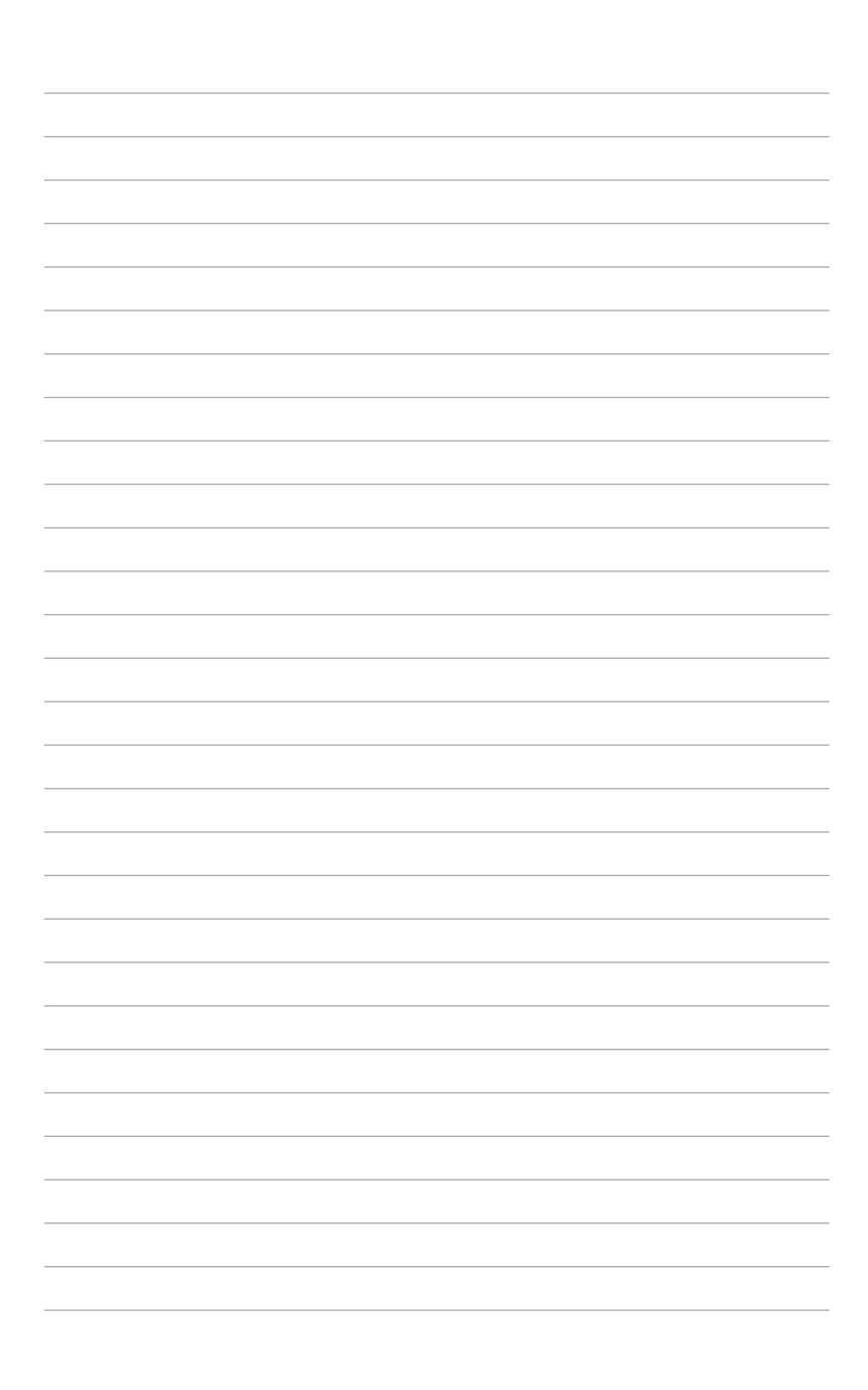

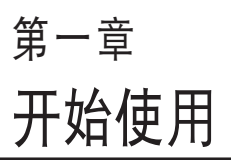

本章将介绍 ASUS Control Center,并指导您如何进行安装。

# 1.1 欢迎使用 ASUS Control Center

非常感谢您使用 ASUS Control Center。ASUS Control Center 为针对华 硕服务器产品所专用的服务器管理软件。

在服务器管理程序中,为了可以让系统稳定作业,并具备性能与成本效益,以及便于操作的特性,华硕创建了这套稳定且让用户感到亲切与便利操作的 ASUS Control Center 监控工具。ASUS Control Center 为采用网页基础的操作接口,让系统管理者可以相当容易地管理本地端的多台电脑(通过同样的服务器进行),或者是远端遥控来操作(使用网页浏览器的方式进行)。

具有多样化且富生动,以及提供信息的管理接口,ASUS Control Center 将会让服务器管理者体验到令人愉快的操作感受!

#### 1.1.1 ASUS Control Center 如何运行

ASUS Control Center 可以说为一个复合的代理程序,广泛地说则提供一个数据控制,与设置 HTTP 网页的服务用户接口(UI)。在用户接口中,可以通过 ASUS Control Center 的操作,来管理服务器的数据控制,通过这个代理程序,就可以从屏幕上显示状态进行监控管理的作业。

在监控的过程中,代理程序会保留原始系统上的硬件与软件状态。代理 程序具备一个「感应器(sensors)」检测功能,可以监控风扇转速(以 RPM 记录)、工作电压、主板与中央处理器的温度,以及背板的状态(若 有的话)等。

此外,本代理程序也可以通过 SMART (Self-Monitoring, Analysis, and Reporting Technology) 功能,来监控硬盘设备的健康状态,包括文件系统 容量的使用状况,并且可以监控中央处理器或系统内存的负载程度,甚至能 够监控当传输至网络设备的状态。

本代理程序能够记录所有检测过程中的各项硬件状态的历史记录,此状态记录并包括通知警示事件的「时间(time)」(风扇、电压或温度),以及警示事件的「类型(type)」(严重错误、警告或正常)。

您也可以设置 ASUS Control Center 针对特殊状况做反应。举例来说, 当硬盘设备发生异常时,或死机箱开启警示检测到异常时,主管理者能够通 过电子邮件(e-mail)的方式自动发送提醒通知。通过这样的方式,ASUS Control Center 就能扮演实时的系统关键保护者。

### 1.1.2 ASUS Control Center 版本

ASUS Control Center 提供以下三种版本:

- Classic 版本:用以协助管理华硕服务器与工作站。
- CSM 版本:适合用于中小型企业级管理。
- Enterprise 版本:用以综合管理华硕服务器、工作站,以及所有支持的 华硕产品。

| 功能                     |                       | Classic | CSM        | Enterprise   |
|------------------------|-----------------------|---------|------------|--------------|
| N da uzita u           | Mission Center        |         |            |              |
| Nionitor<br>(Overview) | System Overview       |         |            |              |
|                        | VM Overview           | -       | -          |              |
|                        | Host Information      | -       | -          |              |
|                        | Signage Information   | -       | -          |              |
|                        | Device Information    |         |            |              |
|                        | Hardware Sensor       |         |            |              |
|                        | Utilization           |         |            |              |
|                        | Inventory             | -       |            |              |
| Monitor (one           | BMC                   | 部分功能不支持 | -          |              |
| node)                  | Software              | 部分功能不支持 |            |              |
|                        | Event Log             | 部分功能不支持 | 部分功能不支持    |              |
|                        | BIOS                  |         |            |              |
|                        | Security              |         |            |              |
|                        | Configuration         |         |            |              |
|                        | Power Control         |         |            |              |
|                        | Remote Control        |         |            |              |
| Doploy/mont            | Agent Management      |         | $\sqrt{*}$ |              |
| Deployment             | Agentless Management  | -       | -          |              |
|                        | Metadata Management   |         |            |              |
|                        | BIOS Flash Management | -       |            | $\checkmark$ |
| Centralized            | Security Management   | -       |            |              |
|                        | Software Dispatch     | -       |            |              |
|                        | Task Scheduler        | -       |            |              |
| Natification           | SMTP Settings         |         |            | $\checkmark$ |
| Notification           | Rule Management       |         |            |              |
| Account                | Accounts Management   | -       |            |              |
|                        | Role Privilege        | -       |            |              |
| Ontions                | General Configuration |         |            |              |
|                        | Network Configuration |         |            |              |
| License                | License               |         |            |              |
| Update                 | Update                |         |            |              |

\* 详细的功能支持内容请与当地华硕经销商或 TPM 联络。

# 1.2 安装 ASUS Control Center

ASUS Control Center 是运行于已安装所需服务与设置之虚拟机器上的虚 拟设备。系统需求请参考本用户手册附录的说明。

请依照以下步骤于 Oracle VirtualBox 上安装 ASUS Control Center。

### 1.2.1 部署 OVA 文件

1. 下载 Oracle VirtualBox 与 ASUS Control Center OVA 文件。

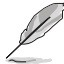

- 请由 <u>http://www.oracle.com/technetwork/server-storage/</u> virtualbox/downloads/index.html 下载 Oracle VirtualBox。
- ・ 请由 <u>https://asuscontrolcenter.asus.com</u> 下载 ASUS Control Center OVA 文件。
- 2. 安装并运行 Oracle VirtualBox,接着点击管理>导入虚拟电脑... 以运行 Import Virtual Appliance。

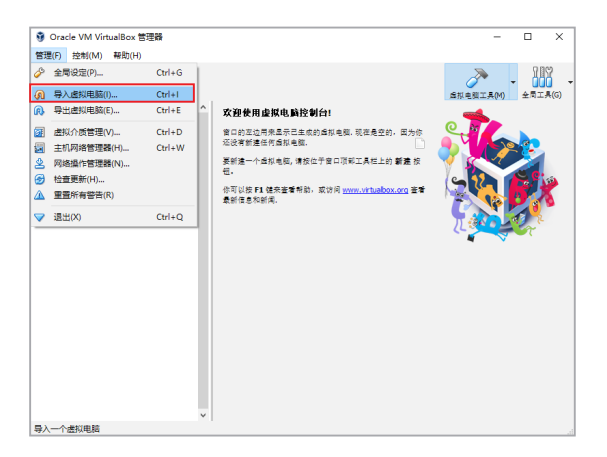

3. 选择 OVA 文件并导入(A) 后点击 下一个(B)。

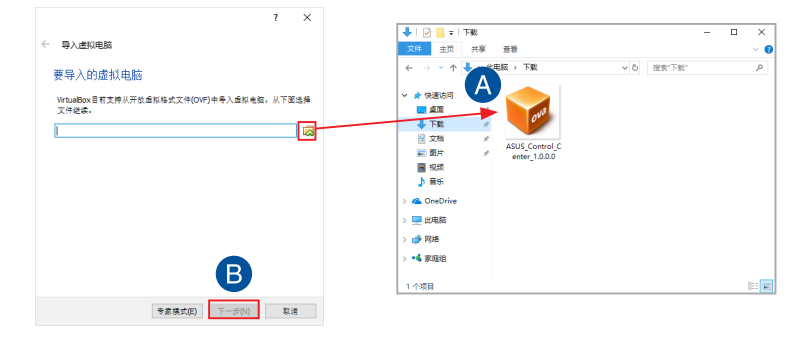

- 4. 确认 虚拟电脑上的操作系统类型 已设置为 Red Hat (64-bit) (A)。
- 5. 勾选 重新初始化所有网卡的 MAC 地址 的核取方块(B),点击 导入 (C)。

|              |                                |                           | ? ×          |
|--------------|--------------------------------|---------------------------|--------------|
| $\leftarrow$ | 导入虚拟电脑                         |                           |              |
|              | 虚拟电脑导入设置                       |                           |              |
|              | 这是即将导入的虚拟电脑及;<br>其设置,取使用下面的选择; | W)的映射关系。您可以通过7<br>【来禁用它们。 | 《击该项目来调整     |
|              | 虚拟系统 1                         |                           |              |
|              | 😪 名称                           | ASUS Control              | Center       |
|              | 🍚 版本                           | 1.0.0.0                   |              |
| A)           | 📃 虚拟电脑上的操作                     | 系统类型 🞽 Red Hat (6         | 4-bit)       |
|              | 🦲 处理器(CPU)                     | 4                         |              |
|              | ■ 内存                           | 8192 MB                   |              |
|              | 💿 光䝙                           | $\checkmark$              |              |
|              | 🗗 网络控制器                        | Intel PRO/1               | 000 MT 桌面    |
|              | ◇ IDE 硬盘控制器                    | PIIX4                     |              |
|              | ◇ IDE 硬盘控制器                    | PIIX4                     |              |
|              | ∨ 🏈 SATA 硬盘控制器                 | AHCI                      |              |
|              | 👂 虚拟硬盘                         | C:\Users\Zh-Cr            | h\VirtualBox |
| В            | ✓ 重新初始化所有网卡的 M<br>虚拟电脑未签名      | iC 地址(R)                  |              |
|              |                                | 恢复为默认值 导入                 | 取消           |
|              |                                | С                         |              |

- 6. 请等候完成。
- 7. 由列表中选择 VM 后,由工具列点击 Start 以启动 VM。

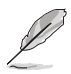

若 Oracle VirtualBox 安装失败时,请确认以下:

 VT-x : BIOS > Advanced > Intel Virtualization Technology > Enabled

| VERLEE UEFF BLOS Utility - Advanced N                    | lode                                      |                                | -                    |                |
|----------------------------------------------------------|-------------------------------------------|--------------------------------|----------------------|----------------|
| riday 23:36 <sup>♥</sup> ⊕ fegist ⊡wyfee                 | orangi jo qalan Conscolifiji 🕞 qa         | каланария 12140                |                      |                |
| My Favorites Main Ai Tweaker                             | Advanced Monitor Bo                       | ot Tool Exi                    | it 🕼 Har             | dware Monitor  |
| Intel SMX Technology                                     |                                           |                                | CPU                  |                |
| 64-bit                                                   |                                           |                                | Frequenci            | · Secondare    |
| EIST Technology                                          |                                           |                                |                      | 31*0           |
| CPU C3 state                                             |                                           |                                | BC/K                 | Core Voltage   |
| CPU CG state                                             |                                           |                                |                      | a 1.104V       |
| CPU C7 state                                             |                                           |                                | fore.                |                |
| CPU GE state                                             |                                           |                                | 34x                  |                |
| L1 Data Cache                                            |                                           |                                | — I —                |                |
| L1 Code Cache                                            |                                           |                                | Merrio               | y .            |
| L2 Cache                                                 |                                           |                                | Frequenc             | v Voltage      |
| L3 Cache                                                 |                                           |                                | 2133 Mil             | 12001          |
| Hyper-threading                                          |                                           | d                              | Capacity     Anno Ma |                |
| Active Processor Cores                                   | Al                                        |                                |                      |                |
| Intel Virtualization Technology                          | trabl                                     | ત                              | Voltage              |                |
| Hardware Prefetcher                                      | Enable                                    | d                              | • 11364 V            | -5V<br>5.160 V |
| (i) When enabled, a Wild can utilize the additional hars | Iware capabilities provided by Vanderpool |                                |                      |                |
|                                                          | 2.17.1246. Copyright (C) 2016 Americ      | Last Mod<br>n Megatrends, Inc. | ified ExMode(F7)[-3  | Search on FAQ  |

• Network Card:选择您经常使用的网络连接。

#### 1.2.2 设置 VM 网络设置

首次使用 VM 时系统会弹出信息,请依照以下步骤进行网络设置:

1. 运行 VM,于 OVA 上点按右键并选择 设置。

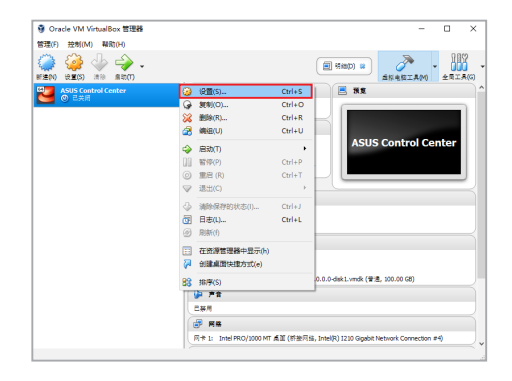

2. 由左侧菜单选择 网络,接着由 连接方式 字段选择 桥接网卡。

| ASUS Control C                                                                               | ienter - 设置                                                                                                    | ?      | ×    |
|----------------------------------------------------------------------------------------------|----------------------------------------------------------------------------------------------------|--------|------|
| <ul> <li>第规</li> <li>第 載线</li> <li>■ 显示</li> <li>② 存储</li> <li>▶ 声音</li> <li>■ 网络</li> </ul> | P46           R+1         R+2         R+3         R+4           ☑         EREFACE         R         R           ▲875(0)         R         R         R           ●         R         R         R         R           ●         R         R         R         R           ●         R         R         R         R           ●         R         R         R         R           ●         R         R         R         R           ●         R         R         R         R |        | •    |
| <ul> <li></li></ul>                                                                          | 3.800                                                                                                    |        |      |
|                                                                                              |                                                                                                    | OK Car | ncel |

3. 由 界面名称 字段的下拉式菜单中选择正在使用的网络连接。

| ASUS Control C                          | ienter - 🖓 🔤 🤉 ? 🛛 ×                                                            | <  ダ 网络连接 -                                      |   | ×    |
|-----------------------------------------|---------------------------------------------------------------------------------|--------------------------------------------------|---|------|
| 三 常規                                    | 网络                                                                              | ← → ∨ ↑                                          |   | ρ    |
| 100 100 100 100 100 100 100 100 100 100 | 同专1 同本2 同本3 同本4                                                                 | · 細訳 マ ④ File Shredder 日 マ                       |   | 0    |
| 📃 🎰                                     | ☑ 启用网络通椒(0)                                                                     | Bluetooth Network Ethernet<br>Connection Network |   |      |
| <b>刻</b> 存储                             | 建胺方式(A): 桥板同卡 ▼                                                                 | × 8 未追接 Realtek PCIe GBE Family                  |   |      |
| խ ##                                    | 界貿易符()() Beatek PCIe GPE Family Controller   Realtok PCIe GPE Family Controller | VirtualBox Host-Only Wi-Fi<br>Network 東道接        |   |      |
| 📑 网络                                    | <ul> <li>Interior Qualcomm Ameros QCA0377 Wreless Network Adapter</li> </ul>    |                                                  |   |      |
| þ 🕫                                     |                                                                                 |                                                  |   |      |
| 🤌 USB设备                                 |                                                                                 |                                                  |   |      |
| 🚞 共享文件夹                                 |                                                                                 |                                                  |   |      |
| 11 用户界面                                 |                                                                                 |                                                  |   |      |
|                                         |                                                                                 |                                                  |   |      |
|                                         |                                                                                 |                                                  |   |      |
|                                         | OK Cancel                                                                       | 4 个项目                                            | 8 | :: 📼 |

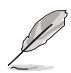

- 请参考附录的说明,将 ASUS Control Center 安装于符合硬件规格 之机器。
- 如机器硬件规格未达 ASUS Control Center 安装需求,请适当调降 VM 资源配置以利安装测试。
- 确认资源与调整方式请由 VM 上点按鼠标右键后点击 设置 > 系统。

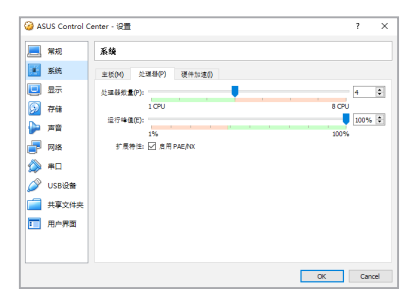

### 1.2.3 初始化设置

运行 ASUS Control Center 后,请依照以下步骤进行初始化设置。

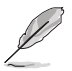

以下画面只能参考,请依您所见的实际画面为准。

1. 阅读使用条款后勾选 我接受,点击下一步。

| ASUS Control Center               |                                                                                                    | Ø |
|-----------------------------------|----------------------------------------------------------------------------------------------------|---|
| 欢迎<br>———<br>ASUS Server Software |                                                                                                    |   |
|                                   | 使用条款<br>ALL PRODUCTS AND SERVICES (SERVICE) PROVIDED BY<br>AUSTER COMPUTER INC (CAUST) AND SUBJECT TO THIS<br>TEXAS OF USE NOTICE (NOTICE): SERVICE MARKS,<br>SERVICE EVEN, SOFTWARE<br>SERVICE EVEN, DETENDED AS ELEVICES, SOFTWARE<br>APPLICATION AND INFORMATION IPROVIDED INDER ASUS<br>BRAND CR ANY UNDER BRAND OWNED IN ADDREA ASUS<br>EXPRESSIV ACONOME.EDD ET HAT YOU HAVE READ THIS<br>NOTICE AND UNDERSTRAD THE REPORT, SOUGHATIONS, |   |
|                                   | MINOR YOU SHILL RECISITE AS THE MEMORY OR ACCESS<br>3 R R 문<br>가-#                                                                                                    |   |

2. 阅读隐私权政策后勾选 我接受,点击下一步。

| ASUS Control Center        |                                                                                                    | Ø |
|----------------------------|----------------------------------------------------------------------------------------------------|---|
| 欢迎<br>ASUS Server Software |                                                                                                    |   |
|                            | 隐私权政策                                                                                                    |   |
|                            | ASUSTAK COMPUTER NC. and its affluided comparise; pheremather<br>reference to as 'ABUS', 'veloculum', are committed by potecting and<br>respecting your physics. We endowed the utility and the security ABUS<br>Physics Priority, protections and personal information security. ABUS<br>Physics Priority, protections and personal information security. ABUS<br>Physics Priority, protections and personal information security. ABUS<br>physics Priority, protections and the security and the security<br>services, you are using intermation refrequences. Security and<br>analyzing of your personal information through ASUS websites,<br>andrough protections and any services. Boto once and and then<br>avoices, applications and any services, to concern and other me.<br>• If the<br>Intermation of the security of the security of the security of the security<br>Intermation and any services. |   |
|                            |                                                                                                    |   |

3. 选择 产品版本。

| Ø | 关于 CSM 版的介绍请参考 <u>https://www.asus.com/microsite/csm/</u> 。 |
|---|-------------------------------------------------------------|
| ~ |                                                             |

4 输入客户名称并选择时区后点击下一步。

| ASUS Control Center        |      |                    | Q |
|----------------------------|------|--------------------|---|
| 欢迎<br>ASUS Server Software |      |                    |   |
|                            | 一般设置 |                    |   |
|                            | 产品版本 | ● 标准版 ● CSM        |   |
|                            | 客户名称 | ASUS               |   |
|                            | 时区   | (UTC+08:00) Taipei |   |
|                            |      |                    |   |
|                            |      |                    |   |
|                            |      |                    |   |
|                            | £-#  | ₩-#                |   |
|                            |      |                    |   |
|                            |      |                    |   |
|                            |      |                    |   |

5. 创建初始化密码后点击下一步。

| ASUS Control Center        |       |               | Ø |
|----------------------------|-------|---------------|---|
| 欢迎<br>ASUS Server Software |       |               |   |
|                            | 初始化密码 |               |   |
|                            | 帐号    | Administrator |   |
|                            | 密码    |               |   |
|                            | 确认密码  |               |   |
|                            |       |               |   |
|                            |       |               |   |
|                            |       |               |   |
|                            | 1-2   | *-*           |   |
|                            |       |               |   |
|                            |       |               |   |

6. 输入网络设置与主机名后点击 提交。

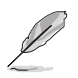

当勾选 Static 时,请手动输入 IP 地址及子网掩码。

| ASUS Control Center               |                 |                                                                                                    | Ø |
|-----------------------------------|-----------------|----------------------------------------------------------------------------------------------------|---|
| 欢迎<br>———<br>ASUS Server Software |                 |                                                                                                    |   |
|                                   | 初始化网络环境         |                                                                                                    |   |
|                                   | 主机名             | ACC-R5XIY                                                                                                    |   |
|                                   | IP地址分配<br>IP地址  | ● 固定 ● DHCP<br>10.10.75.228                                                                                                    |   |
|                                   | 子网掩码            | 255.255.255.0                                                                                                    |   |
|                                   | 默认网尖            | 10.10.75.1                                                                                                    |   |
|                                   | DNS<br>首选DNS服务器 | <ul> <li>● 自动获得</li> <li>● 手动设置</li> <li>10.10.75.81</li> </ul>                                                                                                    |   |
|                                   | 备造DNS服务器        | 168.95.1.1                                                                                                    |   |
|                                   | F—#             | at the second second s |   |
|                                   |                 |                                                                                                    |   |
|                                   |                 |                                                                                                    |   |

# 1.3 登录 ASUS Control Center

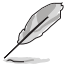

本章节中使用的主机名 ACC-R5XIY 与 IP 地址 10.10.75.228 只能参考。

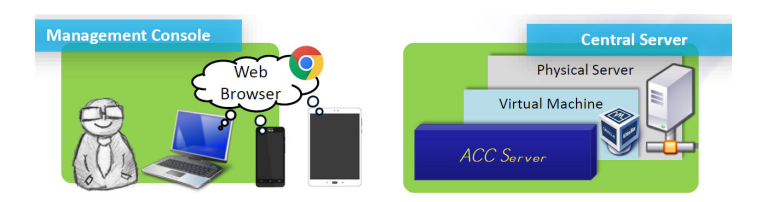

请依照以下步骤登录 ASUS Control Center:

1. 开启网页浏览器并输入服务器网址(包括主机名与 IP)以进入 ASUS Control Center 网页。请参考下表范例。

| Transfer Protocol | URL Template                 | Example 1 (Host Name) | Example 2 (IP)               |
|-------------------|------------------------------|-----------------------|------------------------------|
| HTTP              | http://HostName(IP)/<br>ACC  | http://ACC-R5XIY/ACC  | http://10.10.75.228/<br>ACC  |
| HTTPS (secure)    | https://HostName(IP)/<br>ACC | https://ACC-R5XIY/ACC | https://10.10.75.228/<br>ACC |

15

- 网址中的 ACC 请务必使用大写。
- 当通过 VM 使用 ACC 时,导入与导出文件功能将会关闭。当您使用本手册介绍的功能时,建议您使用安装于主机系统上的网络浏览器以进入主服务器网址。
- 2. 输入 Account 与 Password 后点击 Login。

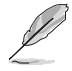

💽:点击此图标以从下拉式菜单中选择语言。

①:点击此图标以查看 ASUS Control Center 的详细信息。您也可以在 此以扫描 QR Code 以浏览 ASUS Control Center 的行动版网页。

# 1.4 首页

#### ASUS Control Center 用户接口的主控制面板页面显示如下。

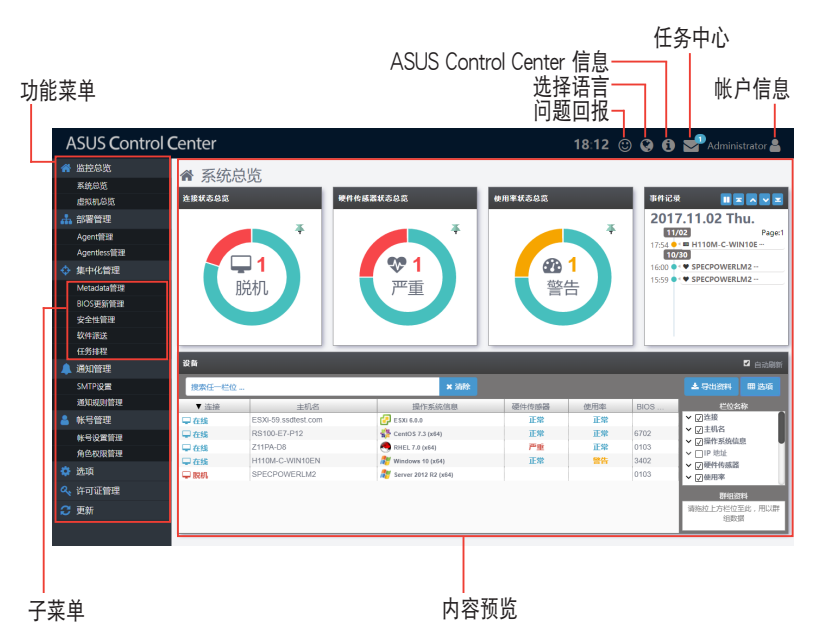

#### 菜单项目

画面左侧的功能菜单包括以下选项。

| 主菜单          | 子菜单          | 说明                           |  |  |
|--------------|--------------|------------------------------|--|--|
| <b>些</b> 坎台监 | 系统总览         | 显示警告与事件以实时监控服务器元件。           |  |  |
| 血江心见         | 虚拟机器总览       | 显示主机与安装之虚拟机器的状态与信息。          |  |  |
| 如罢答理         | Agent 管理     | 远端遥控或手动安装代理程序以进行高效监<br>控。    |  |  |
| 的名日在         | Agentless 管理 | 添加无代理 VM 或数字看板以进行自动定期监<br>控。 |  |  |
|              | Metadata 管理  | 个人化设备 Metadata 。             |  |  |
|              | BIOS 更新管理    | 集中化管理 BIOS。                  |  |  |
| 集中化管理        | 安全性管理        | 修改设备的安全控管。                   |  |  |
|              | 软件派送         | 派送软件至设备上。                    |  |  |
|              | 任务排程         | 针对管理设备指派不同任务以运行各功能。          |  |  |

| 主菜单      | 子菜单     | 说明                               |  |  |
|----------|---------|----------------------------------|--|--|
| 通知管理     | SMTP 设置 | 设置 SMTP 服务器以传送服务器通知。             |  |  |
| 通知官庄     | 通知规则管理  | 设置通知规则。                          |  |  |
| <b>帐</b> | 帐号设置管理  | 管理帐户与控制权限。                       |  |  |
|          | 角色权限管理  | 创建并编辑权限。                         |  |  |
| )件 7百    | 一般设置    | 设置时区、主服务器与代理程序的升级频率。             |  |  |
| 远坝       | 网络设置    | 设置网络连接。                          |  |  |
| 许可证管理    |         | 导入 ASUS Control Center 的产品密钥。    |  |  |
| 升级       |         | 线上升级为最新版本以获得最新功能,并确保<br>稳定性与安全性。 |  |  |

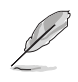

Intel<sup>®</sup> Haswell、Intel<sup>®</sup> Bay trail 及 Intel<sup>®</sup> Braswell 平台不支持 BIOS 设置 功能。

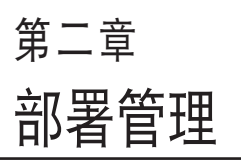

2

本章将介绍如何通过 Microsoft<sup>®</sup> Active Directory 或手动的方式部 署 ASUS Control Center 代理程序 与删除代理程序。您也可以添加或 管理无代理程序 VMware 与数字看 板。

# 2.1 部署新 ASUS Control Center 代理程序

在电脑上安装新的 ASUS Control Center agents (代理程序)并将它们添加于 ASUS Control Center 服务器,以方便管理、监视与控制。

ASUS Control Center 客户端代理程序系统需求请参考本用户手册附录的 说明。

请由左侧菜单点击 部署管理 > Agent 管理 以开启 Agent 管理。

- Agent 管理的画面可能会因 ASUS Control Center 的版本而异。
- 您可以将 500 组 CSM 产品密钥交换为 1 组服务器产品密钥以启动 自动 Windows Agent deployment 功能(Deploy Agents)。详细 信息请与当地华硕经销商或 TPM 联络。

| ASUS Control                                                              | Center             | 11:28 🙂 😡 🕼 | 🖌 🖂 Administrator |
|---------------------------------------------------------------------------|--------------------|-------------|-------------------|
| ☆ 当投急売 ▲ 部署管理 Agent管理 Agent管理                                             | ▲ Agent管理<br>97888 | _           |                   |
| <ul> <li>◆ 集中化管理</li> <li>▲ 通知管理</li> <li>▲ 帐号管理</li> <li>◇ 选项</li> </ul> | 和 Agent            |             |                   |
| ≪、许可证管理<br>ご 更新                                                           | 手动突装 Agent         |             |                   |
|                                                                           | Windows Agent      |             |                   |
|                                                                           |                    |             |                   |

## 2.1.1 自动扫描设备

请依照以下步骤部署新代理程序:

1. 点击 🖵 后将会出现以下画面。

| ASUS Control  | Center      |               |                         | 11:43 @                    | 🕽 🚱 🚯 🔛 Administrator 🛔                  |     |
|---------------|-------------|---------------|-------------------------|----------------------------|------------------------------------------|-----|
| ☆ 监控总览 ▲ 部署管理 | よ Agent管理 > | 🖵 部署 Agent    |                         |                            |                                          |     |
| Agentifie     | 部設設置        |               |                         |                            | 金母入 盖母田 牛助                               | a   |
| Agentless     | 操作系统        | 主机类别 IP地址/主机名 | 報号类型                    | 帐号         密码              | 中控服务器 跳口                                 |     |
| ◆ 集中化管理       | Linux ip    | 10.10.75.218  | local root              | ninistrator                | 10.10.75.228 8080<br>10.10.75.228 8080   | d   |
| 🔔 通知管理        |             |               |                         |                            |                                          | 1   |
| 💄 帐号管理        |             |               |                         |                            |                                          |     |
| 🔅 选项          |             |               |                         |                            |                                          |     |
| 🔍 许可证管理       |             |               |                         |                            |                                          |     |
| 🙄 更新          |             |               |                         |                            | 0.13                                     |     |
|               |             |               |                         |                            |                                          | _   |
|               | 扫描结果信息      |               |                         |                            |                                          |     |
|               | □ 操作系统      | IP地址/主机名      | 扫描结果                    |                            | 信息                                       | Л   |
|               |             | 10 10 75 218  | 0.215                   | Scan Sucessful             |                                          | 41  |
|               |             | 10.10.10.210  | 0.010                   | Coan Coccusion             |                                          | 61  |
|               | 🗆 🏄 Windows | 10.10.75.195  | <ul> <li>不支持</li> </ul> | Unable to connect to the t | target device , error message : NT_STATU |     |
|               |             |               |                         |                            |                                          | - 1 |
|               |             |               |                         |                            |                                          |     |
|               |             |               |                         |                            |                                          |     |
|               |             |               |                         |                            | ► #51                                    | R   |
|               |             |               |                         |                            |                                          |     |

- 2. 请手动或是导入 CSV 文件以添加设备至部署管理清单。
  - 添加单一设备:
    - a. 点击 增加。
    - b. 选择 操作系统 与 主机类别。
    - c. 输入 IP 地址/主机名、帐号及密码。
    - d. 选择 帐号类型。

Local Account:管理权限仅允许管理安装的代理程序。 Domain Account:管理权限允许管理所有网域内的设

备。

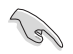

选择 Local Account 作为 帐号类型,并选择 Windows 作为 操作系统时,请确认以下注意事项:

- 确认客户端使用充足电力及稳定的网络连接,以避免部署代理程序 时发生数据遗失。
- Windows<sup>®</sup> Home 或更低版本的 Windows<sup>®</sup> 操作系统不支持 ASUS Control Center。
- 确认使用 Windows<sup>®</sup> 8 或以上,或是 Windows<sup>®</sup> Server 2012 或以 上版本。请由 控制面板 点按右键,点击 所有控制面板项目 > 程序 和功能 > 开启或关闭 Windows 功能 接着勾选 .NET Framework 3.5 (包括 .NET 2.0 和 3.0) 核取方块以开启 .NET Framework 3.5。

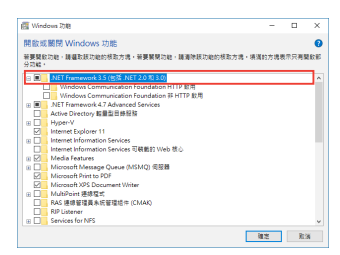

客户端的管理者帐户已开启并设置密码。(Windows 默认管理者帐户为关闭,请在窗口左下角开始上点按右键后点击菜单>电脑管理(本机)>本地用户和群组>用户>Administrator点按右键并取消勾选帐户已禁用以开启管理者帐户。

| Contraction of the local division of the local division of the loc |                                                                                                    |                        |               |
|----------------------------------------------------------------------------------------------------|----------------------------------------------------------------------------------------------------|------------------------|---------------|
| a a a a a a a a a a a a a a a a a a a                                                                                                    | Built in a                                                                                                    | ecount for administeri | 用件            |
| Administrator 1                                                                                                    | 20.                                                                                                    | 7 X.                   | 8691          |
| 80 0.07                                                                                                    | 5821L                                                                                                    |                        | Administrator |
| 280<br>850<br>0.84750<br>0.84750<br>0.84750<br>0.84750<br>0.84750<br>0.84750<br>0.84750                                                                                                    | Built in account for drain<br>exerption (Association)<br>References (Association)<br>References<br>References<br>R | lateing the            |               |

• 客户端防火墙设置中的 文件和打印机共享 选项里,专用 及 公用 应 设置为勾选。

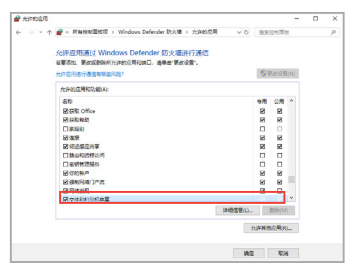

- e. 点击 Save。
- 添加多个设备:

٠

- a. 点击 Import。
- b. 浏览要导入的 CSV 文件后点击 Open。

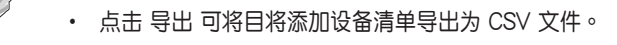

- · 请使用文字编辑器编辑导出的 CSV 文件。
- 进行扫描前,点击已添加的项目可进行编辑。
- 3. 添加所有欲扫描的设备后,请点击扫描。
- 4. 扫描结果将显示于 Scan Result Information 中。请选择想要部署代理的 设备后点击 部署。

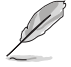

不支持的设备会显示为 Not Support。您可以点击设备以查看原因。

### 2.1.2 手动安装 Windows 代理程序

您可以由 ASUS Control Center 网站下载 Windows<sup>®</sup> Agent 安装文件以 手动安装代理程序。

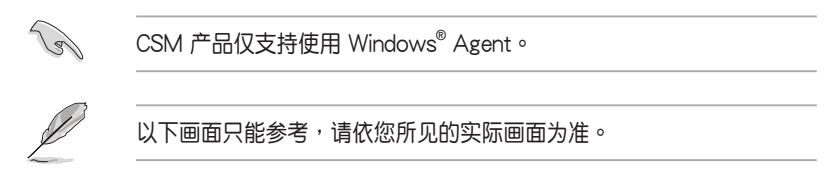

请依照以下步骤手动安装 Windows agents:

- 1. 点击 Windows Agent 以下载文件。
- 2. 将下载文件解压缩。

| 🕂   🕑 📙 🖛                                                                                                    | 下载          |              |     |        | - | ×   |
|----------------------------------------------------------------------------------------------------|-------------|--------------|-----|--------|---|-----|
| 文件 主页                                                                                                    | 共享          | 查看           |     |        |   | ~ 🕐 |
| $\leftarrow \rightarrow \cdot \uparrow$                                                                                                  | 🕹 > 此月      | 目脑 → 下戴      | ٽ ~ | 搜索"下载" |   | P   |
| <ul> <li>★ 快速访问</li> <li>▲ 眞面</li> <li>● 文档</li> <li>● 面片</li> <li>● 耐</li> <li>● 一 此电脑</li> <li>&gt; ● 网络</li> <li>&gt; ● 原路</li> </ul> | #<br>#<br># | WindowsAgent |     |        |   |     |
| 1 个项目                                                                                                    |             |              |     |        |   |     |

3. 点击 AgentSetup.msi 以进行安装。

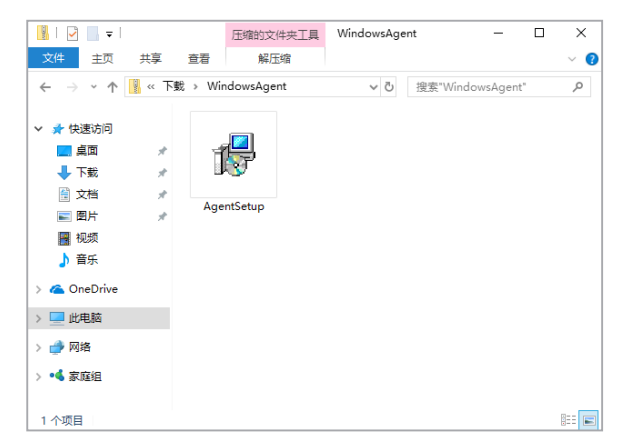

4. 点击 Next 以开始安装。

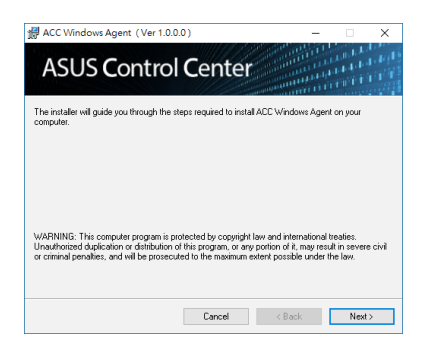

5. 浏览并选择欲安装的文件夹后点击 Next。

| ACC Windows Agent                              |                         |                      | _       |                                      | ×    |
|------------------------------------------------|-------------------------|----------------------|---------|--------------------------------------|------|
| ASUS Control                                   | Center                  |                      |         | na de la<br>Calendaria<br>Calendaria | 10   |
| The installer will install ACC Windows Ag      | ent to the following    | folder.              |         |                                      |      |
| To install in this folder, click "Next". To in | nstall to a different f | older, enter it belo | w or cl | ick "Brow                            | se". |
| Eolder:<br>C.Program Files (x86)\ASUS\ACC W    | Jindows Agenfi          |                      |         | Browse                               |      |
|                                                |                         |                      | D       | isk Cost.                            |      |
| Install ACC Windows Agent for yoursel          | f, or for anyone who    | uses this comput     | er:     |                                      |      |
| ⊖ Just me                                      |                         |                      |         |                                      |      |
|                                                | Cancel                  | < Back               |         | Next                                 | >    |

6. 在 ASUS Control Center 中点击 选项 > 网络设置 以查看 主机名 及 IP 地址。

| ASUS Control                          | Center          |                                       | 15:36 @ | 9 9 8 | 🛛 🖂 Administrator 峇 |
|---------------------------------------|-----------------|---------------------------------------|---------|-------|---------------------|
| ☆ 监控总宽 ▲ 部署管理                         | 💠 选项 > 💿 网络设定   |                                       |         |       |                     |
| ◆ 集中化管理                               | 网络环境设置          |                                       |         |       | 日保存                 |
|                                       | 主机名             | ACC-R5XIY                             |         |       |                     |
| ■ 報告員社                                | 同卡各称            | enp0s3                                |         |       |                     |
| <ul> <li>へ、</li> <li>许可证管理</li> </ul> | iP地址            | 10.10.75.228                          |         |       |                     |
| 2 更新                                  | 子目掩码            | 255.255.255.0                         |         |       |                     |
|                                       | 默认同关<br>DNS     | 10.10.75.1<br>• contract () #contract |         |       |                     |
|                                       | 前选DNS服务器        | 10.10.75.81                           |         |       |                     |
|                                       | <b>备运DNS报务器</b> | 168.95.1.1                            |         |       |                     |
|                                       |                 |                                       |         |       |                     |
|                                       |                 |                                       |         |       |                     |
|                                       |                 |                                       |         |       |                     |
|                                       |                 |                                       |         |       |                     |
|                                       |                 |                                       |         |       |                     |
|                                       |                 |                                       |         |       |                     |
|                                       |                 |                                       |         |       |                     |

7. 输入前一步骤 Windows<sup>®</sup> Agent 安装程序中的 Host Name 及 IP Address ,点击 Register。

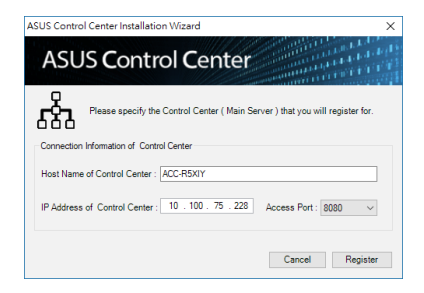

8. 请等待安装完成。

| HCC Windows Agent                     |          | -      | • ×                                       |
|---------------------------------------|----------|--------|-------------------------------------------|
| ASUS Contro                           | l Center |        | nan bis<br>philolophila<br>nan fillen bis |
| ACC Windows Agent is being installed. |          |        |                                           |
| Please wak                            |          |        |                                           |
|                                       |          |        |                                           |
|                                       |          |        |                                           |
|                                       |          |        |                                           |
|                                       | Cancel   | < Back | Next>                                     |

以下步骤仅适用于 CSM 产品

- 9. 安装完成后会出输入启动密钥的信息,请输入启动密钥后点击 Activate。
  - 仅 CSM 产品才会出现输入启动密钥的信息。
  - 启动密钥的详细说明请参考您的 CSM 产品快速用户手册。

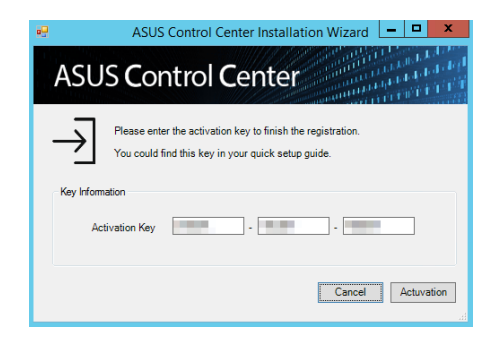

### 2.1.3 手动安装 Linux 代理程序

您可以由 ASUS Control Center 网站下载 Linux Agent 安装文件以手动 安装代理程序。

请依照以下步骤手动安装 Linux 代理程序:

- 1. 将 LinuxAgent.zip 文件解压缩。
- 2. 将 ASWMLinuxAgent-RHEL-64bits.tar.gz 文件解压缩。
- 3. 创建目录 -p /tmp/ASWMAgentInstallFile。
- 4. 将所有 ASWMLinuxAgent-RHEL-64bits 底下的文件移动至 /tmp/ ASWMAgentInstallFile。
- 5. sudo /tmp/ASWMAgentInstallFile/SilentInstall.sh XXX.XXX.XXX. XXX:8080

(XXX 为主服务器 IP)。

# 2.2 移除 Agent

请依照以下步骤移除 Agent:

1. 点击 🖵 后将会出现以下画面。

| ASUS Control Center 19:51 🙂 🐼 🚯 🖬 Administrator 🎍 |             |                 |                     |                       |                        |               |           |  |  |
|---------------------------------------------------|-------------|-----------------|---------------------|-----------------------|------------------------|---------------|-----------|--|--|
| 😭 监控总宽                                            | 4           | Agent管理         | 」> □_ 務除 Ag         | ent                   |                        |               |           |  |  |
| 🚠 部署領理                                            |             |                 |                     |                       |                        |               |           |  |  |
| Agent1使班                                          | が 百世 理      |                 |                     |                       |                        |               |           |  |  |
| Agentless管理                                       | 披放任一栏位 × 海除 |                 |                     |                       |                        |               |           |  |  |
| 💠 集中化管理                                           |             | - 1916          | 147.0               | 2010                  | 10 (10 17 (10 10 10    | 10.0010       | 1         |  |  |
| 🔔 通知管理                                            |             | ▼ 1生3後<br>□ たまむ | 主机内<br>RS100-F7-P12 | 2585<br>testmachine   | 1981年第3921回想           | 10 10 75 218  | Agenug 4- |  |  |
|                                                   | 0           | 中在线             | Z11PA-D8            | RHEL7Test.ssdtest.com | RHEL 7.0 (164)         | 10.10.75.195; | 1.0.4.1.1 |  |  |
|                                                   | 0           | 甲在线             | H110M-C-WIN10EN     | H110M-C-WIN10EN       | Mindows 10 (x64)       | 10.10.75.204  | 1.0.0.0   |  |  |
| 😴 选项                                              | 0           | 🖵 8880.         | SPECPOWERLM2        | SPECPOWERLM2          | 🎥 Server 2012 R2 (x64) | 10.10.75.195  | 1.0.0.0   |  |  |
| 🔦 许可证管理                                           |             |                 |                     |                       |                        |               |           |  |  |
| 😴 更新                                              |             |                 |                     |                       |                        |               |           |  |  |
|                                                   |             |                 |                     |                       |                        |               | ⇒ ###     |  |  |
|                                                   |             |                 |                     |                       |                        |               | E COMA    |  |  |
|                                                   |             |                 |                     |                       |                        |               |           |  |  |
|                                                   |             |                 |                     |                       |                        |               |           |  |  |
|                                                   |             |                 |                     |                       |                        |               |           |  |  |
|                                                   |             |                 |                     |                       |                        |               |           |  |  |
|                                                   |             |                 |                     |                       |                        |               |           |  |  |
|                                                   |             |                 |                     |                       |                        |               |           |  |  |
|                                                   |             |                 |                     |                       |                        |               |           |  |  |
|                                                   |             |                 |                     |                       |                        |               |           |  |  |
|                                                   |             |                 |                     |                       |                        |               |           |  |  |
|                                                   |             |                 |                     |                       |                        |               |           |  |  |
|                                                   |             |                 |                     |                       |                        |               |           |  |  |

- 2. 由清单中点击想要移除的 Agent。
- 3. 点击 移除 后选择 OK 以进行移除。

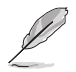

当想要移除的 Agent 主机为离线时,需待主机为上线时代理程序才会删除。

# 2.3 添加 Agentless 设备

添加 VMware 与数字看板以进行监控与管理。当添加 VMware 时,添加设备为虚拟机器监视器。当添加虚拟机器监视器时,将会显示所有的 VMware。

请由左侧菜单点击 部署管理 > Agentless 管理 以开启 Agentless 管理。

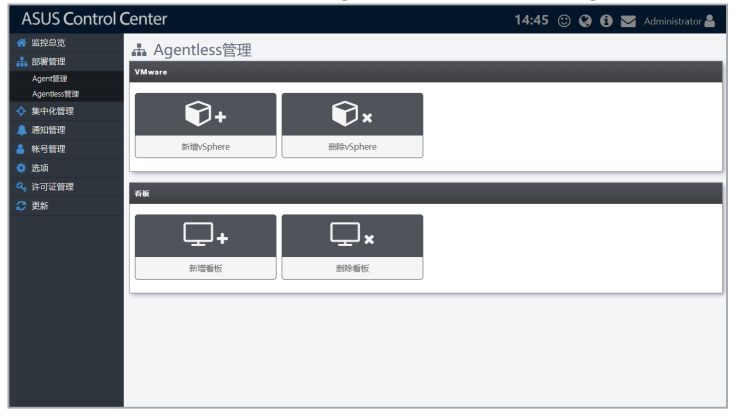

# 2.3.1 添加 VMware vSphere 主机

请依照以下步骤添加 VMware vSphere 主机:

1. 于 VMware 中点击 🗊+ 后将会出现以下画面。

| ASUS Control Center 15:16 😳 🚱 😆 Administrato |                                     |              |         |                      |         |  |  |  |  |
|----------------------------------------------|-------------------------------------|--------------|---------|----------------------|---------|--|--|--|--|
| ☆ 监控总览                                       | 晶Agentless管理 > ☯+新增VMware vSphere主机 |              |         |                      |         |  |  |  |  |
| Agent管理                                      | VMware vSphere主机列表                  |              |         | ▲母入 ▲ 母出 <b>+</b> 増加 |         |  |  |  |  |
| Agentless 10 E                               | 操作系统                                | IP地址         | IP#84   |                      | 密码      |  |  |  |  |
| 💠 集中化管理                                      | ESKI                                | 10.10.75.205 |         | viewer               | *****   |  |  |  |  |
| 🔔 通知管理                                       |                                     |              |         |                      |         |  |  |  |  |
| 💄 帐号管理                                       |                                     |              |         |                      |         |  |  |  |  |
| 🔅 选项                                         |                                     |              |         |                      |         |  |  |  |  |
| 🔍 许可证管理                                      |                                     |              |         |                      |         |  |  |  |  |
| 🙄 更新                                         |                                     |              |         |                      | 0.175   |  |  |  |  |
|                                              |                                     |              |         |                      | HOEL N  |  |  |  |  |
|                                              | 日期常果信息                              |              |         |                      |         |  |  |  |  |
|                                              | □ 操作系统<br>= ◎ 支持(1)                 | IP地址         | 扫描结果    | ()                   | 8       |  |  |  |  |
|                                              | 🗆 🛃 8500                            | 10.10.75.59  | ◎支持     | Success              |         |  |  |  |  |
|                                              | ■ 🖸 不支持 (1)                         | 40 40 75 005 | 0.7.111 | One and the East     |         |  |  |  |  |
|                                              | U 600                               | 10.10.75.205 | 0 不支持   | ConnectionError      |         |  |  |  |  |
|                                              |                                     |              |         |                      |         |  |  |  |  |
|                                              |                                     |              |         |                      |         |  |  |  |  |
|                                              |                                     |              |         |                      | ▶ 増加至照核 |  |  |  |  |
|                                              |                                     |              |         |                      |         |  |  |  |  |
|                                              |                                     |              |         |                      |         |  |  |  |  |

- 2. 请手动或是导入 CSV 文件以添加设备至 VMware vSphere 主机清单。
  - 添加单一设备:
    - a. 点击 增加。
    - b. 输入 IP 地址或主机名、帐号及密码后点击 Add。
  - 添加多个设备:
    - a. 点击 导入。
    - b. 浏览要导入的 CSV 文件后点击 Open。
    - 点击 导出 可将目将添加设备清单导出为 CSV 文件。
    - 请使用文字编辑器编辑导出的 CSV 文件。
    - 进行扫描前,点击已添加的项目可进行编辑。
- 3. 添加所有欲扫描的设备后,请点击扫描。
- 扫描结果将显示于 Scan Result Information 中。请选择想要添加的虚拟 机器监视器后点击 增加至监控。

- 不支持的设备会显示为 Not Support。您可以点击设备以查看原因。
- 请等待添加设备显示预览。

#### 2.3.2 添加数字看板

请依照以下步骤添加数字看板:

1. 于数字看板中点击 🖵 + 后将会出现以下画面。

| ASUS Control Center |                |              |         |         | ) 😧 🕄 🖬 🖬 Adr | ninistrator 🚨      |
|---------------------|----------------|--------------|---------|---------|---------------|--------------------|
| 😤 监控总宽              | よAgentless管理 > | - □+新増看板     |         |         |               |                    |
| 🚠 部署管理              | 201570.00      |              |         |         |               |                    |
| Agent論語             | (1907) 80      |              |         |         | - 4A -        | 9700 <b>•</b> AUGU |
| Agentless管理         | Signape        | 10.10.75.200 | 16-181T | 5000    | 1.1992        |                    |
| 💠 集中化管理             |                |              |         |         |               |                    |
| 🔔 通知管理              |                |              |         |         |               |                    |
| 🚢 帐号管理              |                |              |         |         |               |                    |
| 🔅 选项                |                |              |         |         |               |                    |
| 🔍 许可证管理             |                |              |         |         |               |                    |
| 😂 更新                |                |              |         |         |               | Q (13)             |
|                     | 扫描结果信息         |              |         |         |               |                    |
|                     | □ 操作系统         | IP地址         | 扫描结果    |         | 信息            |                    |
|                     | ■◎支持(1)        |              |         |         |               |                    |
|                     | Signage        | 10.10.75.200 | ◎ 支持    | Success |               |                    |
|                     |                |              |         |         |               |                    |
|                     |                |              |         |         |               |                    |
|                     |                |              |         |         |               |                    |
|                     |                |              |         |         |               |                    |
|                     |                |              |         |         |               | ▶ 增加至蓝控            |
|                     |                |              |         |         |               |                    |
|                     |                |              |         |         |               |                    |

- 2. 请手动或是导入 CSV 文件以添加设备至数字看板清单。
  - 添加单一设备:
    - a. 点击 增加。
    - b. 输入 IP 地址与端口,点击 Add。
  - 添加多个设备:
    - a. 点击 导入。
    - b. 浏览要导入的 CSV 文件后点击 Open。
    - 点击 导出 可将目将添加设备清单导出为 CSV 文件。
      - · 请使用文字编辑器编辑导出的 CSV 文件。
      - 进行扫描前,点击已添加的项目可进行编辑。
- 3. 添加所有欲扫描的设备后,请点击 Scan。
- 4. 扫描结果将显示于 Scan Result Information 中。请选择想要添加的虚拟 机器监视器后点击 Add to Monitor。

不支持的设备会显示为 Not Support。您可以点击设备以查看原因。
请等待添加设备显示预览。
# 2.4 移除 Agentless 设备

2.4.1 移除 VMware 主机

请依照以下步骤移除 VMware 主机:

1. 于 VMware 中点击 🗊 × 后将会出现以下画面。

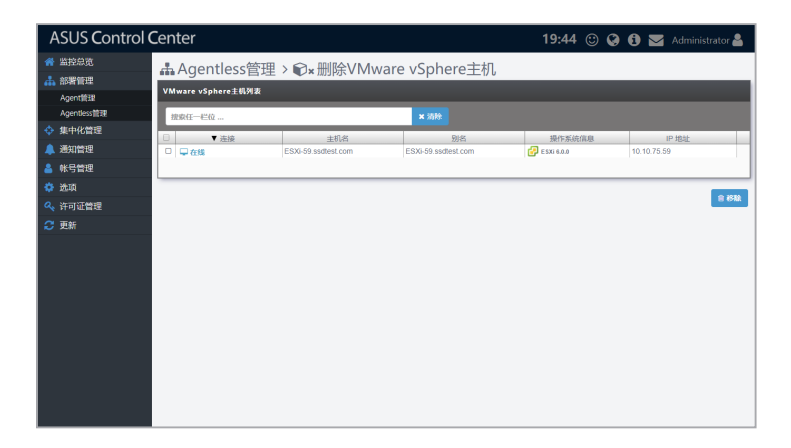

- 2. 点击想要移除的虚拟机器监视器。
- 3. 点击 移除 后选择 OK 以进行移除。

### 2.4.2 移除数字看板

请依照以下步骤移除数字看板:

1. 于数字看板中点击 🖵 🛪 后将会出现以下画面。

| ASUS Control | Center                  |              |          | 17:25 🙂 🤪 | 🤨 🔀 Administrator 🚢 |
|--------------|-------------------------|--------------|----------|-----------|---------------------|
| ☆ 监控总宽       | ▲ Agentless管理 > □x 删除看板 |              |          |           |                     |
| 🚠 部署管理       | VMwara vSabara‡#317     |              |          |           |                     |
| Agent情報      | Thinkire Tophere Luizia |              |          |           |                     |
| Agentless管理  | 提索任一栏位                  |              | * 油粉     |           |                     |
| 💠 集中化管理      | ☐ ▼ 法接                  | 主机名          | 影響       | 揚作系統信用    | IP test             |
| 🔔 通知管理       | □ <b>□ □ □</b>          | G5LSTF000043 | SD434-YB | Signage   | 10.10.75.200        |
| 💄 帐号管理       |                         |              |          |           |                     |
| 🔅 选项         | -                       |              |          |           |                     |
| 🔍 许可证管理      |                         |              |          |           | E 4948              |
| 🔁 更新         |                         |              |          |           |                     |
|              |                         |              |          |           |                     |
|              |                         |              |          |           |                     |
|              |                         |              |          |           |                     |
|              |                         |              |          |           |                     |
|              |                         |              |          |           |                     |
|              |                         |              |          |           |                     |
|              |                         |              |          |           |                     |
|              |                         |              |          |           |                     |
|              |                         |              |          |           |                     |
|              |                         |              |          |           |                     |
|              |                         |              |          |           |                     |

- 2. 点击想要移除的数字看板。
- 3. 点击 移除 后选择 OK 以进行移除。

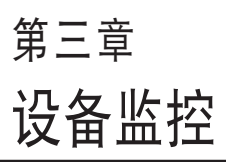

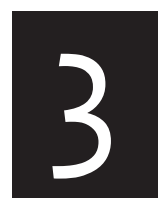

本章将介绍各式监控工具与菜 单。

## 3.1 系统总览

您可以在此快速查看所有设备情形。点击个别设备可查看详细信息,或 是进行其他操作,如远端遥控、关闭电源、开启 locator LED 等。 请由左侧菜单点击 监控总览 > 系统总览 以开启 系统总览。

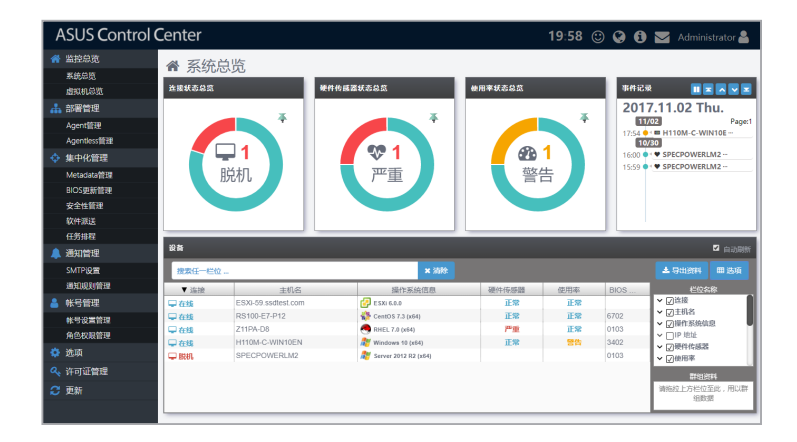

连接状态总览

本项目用以查看所有管理设备的连接状态。绿色表示连接、橘色表示维 护中、红色表示离线。

#### 硬件传感器状态总览

本项目用以查看所有管理设备的硬件状态。绿色表示正常、橘色表示警告、红色表示严重。

#### 使用率状态总览

本项目用以查看所有管理设备的使用状态。绿色表示正常、橘色表示警告、红色表示严重。

#### 事件查看器

本项目用以查看所有管理设备的实时状态。点击项目可显示详细信息。

设备

本项目用以查看所有管理设备。字段中显示的项目会依设置的筛选条件而异。

## 3.2 筛选设备

### 3.2.1 使用 Dashboard 筛选设备

请依照以下步骤使用 Dashboard 筛选设备:

- 1. 请在 Dashboard 上点击以下项目以显示符合选择设置的设备:
  - 连接状态总览:点击色块以显示符合该连接状态的设备。
  - 硬件传感器状态总览:点击色块以显示符合该硬件状态的设备。
  - 使用率状态总览:点击色块以显示符合该使用状态的设备。
  - 事件查看器:点击项目以显示详细信息。
- 2. 筛选的设备会显示于设备中,您可以点击任一项目查看详细信息。
- 3. 欲查看所有设备时,请于设备中点击清除。

### 3.2.2 使用搜索工具列筛选设备

Ø

点击 清除 可清除筛选条件查看所有设备。

- 使用搜索字段筛选设备:
   请在搜索字段中输入关键字以搜索符合的设备。
- 使用字段表头筛选设备:
  - 1. 将鼠标光标移至想要筛选的字段上。
  - 2. 点击 = 并选择筛选条件后输入关键字。

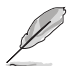

- 想要添加更多字段至 设备 时,请点击 选项 后由 Metadata 中勾选 想要显示的项目。
- 点击字段表头名称可将筛选结果依字首排列。
- 使用群组数据筛选设备:
  - 1. 点击选项。
  - 2. 由清单中拖曳字段至群组数据字段。
  - 3. 点击 🖂 以删除或消除列。

# 3.3 使用任务中心

任务中心会自动以清单呈现设备需进行的延迟动作,例如 BIOS 升级后 需重新启动的设备、需重新启动以应用升级的设备

请由上方菜单点击 🔛 以开启 任务中心。

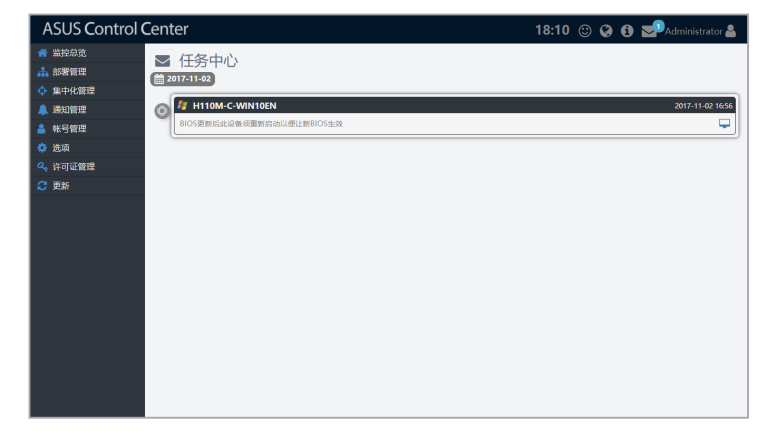

点击延迟的动作以开启设备的信息页面。

# 3.4 查看设备详细信息

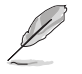

显示画面会因代理设备或无代理设备而异,关于查看无代理设备的说明 请参考 3.5 查看 Agentless 设备详细信息 的说明。

请依照以下步骤查看设备详细信息:

请由 设备信息 中选择想要查看详细信息的设备,将会出现如下的画面。

| ASUS Control | Center         |               | 10:14 🙂 🚱 🚯 🔤 Administrator 🛔                      |
|--------------|----------------|---------------|----------------------------------------------------|
| off 监控总宽     | 会系统总监 > □ 设备信息 |               |                                                    |
| 系统总范         |                |               |                                                    |
| 小田町管理        |                |               |                                                    |
| ◆ 集中化管理      |                | SPECPOWERLM2  |                                                    |
| 🜲 通知管理       |                | 操作系统信息        | Microsoft Windows Server 2012 R2 Datacenter 64-bit |
| 🔒 帐号管理       |                | BIOS 版本       | 0103                                               |
| 🔅 选项         |                | 代理程序版本        | 1.0.0.0                                            |
| 🔦 许可证管理      |                | 系统型号名称 Z11PA- |                                                    |
| 😂 更新         |                | IP 地址         | 10.10.75.195                                       |
|              |                | 时区            | (UTC+08:00) Taipei                                 |
|              |                | 运行时间          | 0 day(s) 0 hour(s) 9 minute(s)                     |
|              |                |               |                                                    |
|              | 🎨 硬件传感器        | () 使用率        | 🗞 设备管理                                             |
|              | вмс            | ₩ 软件          | ▶ 事件记录                                             |
|              | BIOS           | 文 安全性         | ¢ iem                                              |

#### 上排菜单

| 4  | Power           | Master  | 本项目用以查看设备在特定时间(周、天、小时)的电力消耗情形<br>(最小值、平均值、最大值),请参考 3.9 能源大师 的说明。 |
|----|-----------------|---------|------------------------------------------------------------------|
| Į  | 3               | 能源大师    | 功能为选配,请访问 <u>asuscontrolcenter.asus.com</u> 以获得详细信息。             |
|    |                 |         |                                                                  |
| >> | Metad<br>Editor | ata     | 本项目用以在 Value 字段双击设备可编辑 Metadata 。                                |
| Ģ  | Remot<br>top    | e Desk- | 本项目用以远端遥控设备,请参考 3.7 远端遥控设备 的说明。                                  |
| ወ  | Power           | Control | 本项目用以关闭电源或重新启动设备。                                                |
| •  | Locato          | or LED  | 本项目用以开启 / 关闭 Locator LED。                                        |
| C  | Refres          | h       | 本项目用以升级设备信息。                                                     |
|    | _               |         |                                                                  |
| Į  | .}              | 当发生警    | 皆去或危险事件时将会显示红色。                                                  |

#### 硬件传感器

本项目可以让您设置电压、温度、温度、风扇、硬盘、RAID、 S.M.A.R.T.、连接与背板的临界值。

| ASUS Control             | Center                 |        | 10:17 🙂 🤪 🚯 🔤 Administrator 🛔 |
|--------------------------|------------------------|--------|-------------------------------|
| 希 监控总统<br>系统总统<br>地址和 ○第 | ▲系统总览 > □ 设备信息 > 硬件传感器 |        | <b>≡</b> + −                  |
| 4 部署管理                   | 1 电压                   |        | v                             |
| ◆ 集中化管理                  | 11 at                  |        |                               |
| 🐥 通知管理                   | CPIII Temperature      | Normal |                               |
| 🚢 帐号管理                   | CPU2 Temperature       |        | 34*C                          |
| 🔅 选项                     |                        |        |                               |
| 🔍 许可证管理                  | O RE                   |        | ^                             |
| C 更新                     | CPU_FAN1               |        | 1500 rpm                      |
|                          | CPU_FAN2               |        | 1500 rpm                      |
|                          | S.M.A.R.T.             |        | ^                             |
|                          | ADATA XNS341E          |        |                               |
|                          |                        |        |                               |
|                          |                        |        |                               |
|                          |                        |        |                               |
|                          |                        |        |                               |
|                          |                        |        |                               |

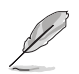

■ : 点击以切换查看模式。

: 点击以展开所有的列。

--: 点击以将所有的列最小化。

#### 使用率

本项目可以让您设置 CPU、DIMM、分割磁区与网络的使用临界值。请参考 3.6 设置感应器临界值 的详细说明。

| ASUS Contro     | ol Center                                                                                                    |        | 10:20 🙂 🚱 🚯 🔽 Administrator 🖁 |
|-----------------|----------------------------------------------------------------------------------------------------|--------|-------------------------------|
| ☆ 监控总数 系统总数     | 希系统总览 > □ 设备信息 > 使用率                                                                                                    |        | -12                           |
| 虚ねれされ<br>小 対策管理 | ■ 处理室 (0%)                                                                                                    |        | = *                           |
| ◆ 集中化管理         | 由存                                                                                                    |        |                               |
| 🔔 通知管理          |                                                                                                    |        |                               |
| 💄 帐号管理          |                                                                                                    |        |                               |
| 🔅 选项            | A REAL PROPERTY AND A REAL PROPERTY AND A REAL |        |                               |
| 🔍 许可证管理         | C/                                                                                                    | Normal | 54 %                          |
| 2 更新            |                                                                                                    |        | ,                             |
|                 | Intel(R) I210 Gigabit Network Connection #10                                                                                                    | • Init | 0%                            |
|                 | Intel(R) I210 Gigabit Network Connection #11                                                                                                    | • Init | 0%                            |
|                 | Intel(R) I210 Gigabit Network Connection #12                                                                                                    |        |                               |
|                 |                                                                                                    |        |                               |
|                 | 点击以切换查看模式。                                                                                                    |        |                               |
| <b>T</b> •      | 只 <b>正以胶开所有的列。</b>                                                                                                    |        |                               |
|                 |                                                                                                    |        |                               |

设备管理

本项目可显示设备与磁盘的更多详细信息。请点击 资产信息 以查看设备 详细信息。

| ASUS Control            | Center                         |                              | 10:26 🙂 🚱 🚯 🔤 Administrator 🛔 |
|-------------------------|--------------------------------|------------------------------|-------------------------------|
| ※ 監控急航<br>系统急航<br>虚和机器版 | ▲系统总览 > □ 设备信息 ● ##### ● ##### | ↓ > 设备管理                     |                               |
| A 部署管理                  | 系统                             |                              |                               |
| 💠 集中化管理                 | ma.o.o                         | 711DA DR Caster              |                               |
| 🔔 通知管理                  | 10.0100                        | ACC-238904712894y            |                               |
| 🐣 帐号管理                  | 资产标签                           | To Be Filled By O.E.M.       |                               |
| 🔅 选项                    | \$12,0                         | ASUSTeK COMPUTER INC.        |                               |
| 4、许可证管理                 | L                              |                              |                               |
| 😄 更新                    | 16                             |                              |                               |
|                         | 产品名称<br>\$65.68                | Z11PA-D8 Series<br>ASUS      |                               |
|                         | 内存                             |                              |                               |
|                         | 总内有大小                          | 16793235456 Bytes (15.64 GB) |                               |
|                         | 内存位置                           | Bank师竖                       | 内存容量                          |
|                         | DIMM_D1                        | NODE 2                       | 8.00 GB                       |
|                         | DIMM_K1                        | NODE 4                       | 8.00 GB                       |
|                         |                                |                              |                               |
|                         | BIOS                           |                              |                               |

点击 磁盘信息 可查看磁盘详细信息。

| ASUS Control Center     |                                       |                                                                 | 10:24 🙂 🚱 🔂 🐱 Administrator 🛔                                                                                                    |
|-------------------------|---------------------------------------|-----------------------------------------------------------------|----------------------------------------------------------------------------------------------------|
| ☆ 监控总数<br>系统总数<br>点和机总数 | 希系统总览 > □ 设备信息 > 设<br>◎ #4412 圖 #7412 | 备管理                                                             |                                                                                                    |
| ◆ 集中化管理                 | 光服状态信息                                |                                                                 |                                                                                                    |
| 🔔 通知管理                  |                                       | 设备名称                                                            | AMI Virtual CDROM0 USB Device                                                                                                    |
| ▲ 帐号管理                  |                                       | 設備構造                                                            | DVDrCD-ROM Drive                                                                                                    |
| 🔅 <u>18</u> .10         |                                       | 電量4%。<br>设备状态:                                                  | r.<br>DK                                                                                                    |
| 4 许可证管理                 | DVD/CD-ROM                            | 制造商                                                             | (Standard CD-ROM drives)                                                                                                    |
| 😂 更新                    |                                       |                                                                 |                                                                                                    |
|                         | 硬盘状态信息                                |                                                                 |                                                                                                    |
|                         | DISK #                                | 设备名称<br>类型<br>设备状态<br>制强简<br>大小<br>Smart:<br>SMart:<br>SMart.状态 | ADAR ANSI1E<br>Fine X and date media<br>(Standard and dhet)<br>(Standard and dhet)<br>Sagard S JA AR T<br>(Barting and S JA AR T) |
|                         | MENGE                                 | 设备名称:<br>英型<br>设备状态:                                            | AM Vihal HDist USB Devce                                                                                                    |

BMC

Ø

本项目可显示 Share LAN 或 DM\_LAN1 中的 LAN IP 详细信息,或设置 能源大师。请参考 3.8 BMC 信息 的详细说明。

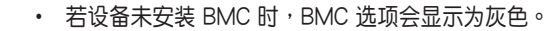

• 能源大师 功能为选配,请访问 <u>asuscontrolcenter.asus.com</u> 以获得 详细信息。

| ASUS Control   | Center            |                   | 10:27 🙂 🚱 🚯 🔽 Administrator 🛔 |
|----------------|-------------------|-------------------|-------------------------------|
| # 监控总数<br>系统总统 | 希系统总览 > 二 设备信息    | > BMC             |                               |
| 虚拟机总数          | вмс               |                   |                               |
| 👍 部署管理         | IPMI根块名称          | ASM89-IKVM        |                               |
| 💠 集中化管理        | 16×               | 1.09              |                               |
| 🔔 通知管理         | SELIM             | 823               |                               |
| 🐣 帐号管理         | 未要別               | OnBoard           |                               |
| 🔅 透顶           | Flash类別           | Aspeed 2500       |                               |
| 🔍 许可证管理        | -                 |                   |                               |
| 😂 更新           | Share LAN DM_LAN1 |                   |                               |
|                | IPIELE            | 10.10.75.152      |                               |
|                | IP来源              | DHCP              |                               |
|                | MACIEM            | 00:10:18:08:30:7D |                               |
|                | 719/889<br>RAA    | 10 10 75 1        |                               |
|                |                   |                   |                               |
|                |                   |                   |                               |
|                |                   |                   |                               |
|                |                   |                   |                               |
|                |                   |                   |                               |
|                |                   |                   |                               |

软件

本项目可显示 应用程序、服务、程序 及 环境参数 中的软件与应用程序 信息。您可以由 软件市场 中安装应用程序。请参考 3.10 管理软件 的详细 说明。

- 进行导出时请点击 Export · 并输入文件名称后点击 OK。
  - Linux 与 Windows<sup>®</sup> 操作系统的选项可能有所差异。
  - 您可以使用搜索工具列以搜索或筛选项目,请参考 3.2.2 使用搜索工具列筛选设备 的说明。
  - 请参考 4.3.1 添加软件至软件市场 的说明以创建软件市场。

#### Windows<sup>®</sup> 操作系统

| ASUS Control            | ASUS Control Center 10:30 😳 🤪 🚯 🔤 Administrator 🛔 |                                  |                   |             |  |  |
|-------------------------|---------------------------------------------------|----------------------------------|-------------------|-------------|--|--|
| # 監控算数<br>系统分数<br>虚拟机影器 | ▲ 系统总览 > 旦 设备<br>■ 50060 0.55 ■ 605               | 音信息 > 软件<br>⑦ H Web 전 중 Strite 3 |                   |             |  |  |
| ♣ 部署管理                  | 把双任一栏位                                            | × 1009                           |                   | ▲ 特出资料 ■ 选项 |  |  |
| 💠 集中化管理                 | 名称                                                | 版本                               | 发行者               | 宏波日期        |  |  |
| 🔔 通知管理                  | Google Chrome                                     | 61.0.3163.100                    | Google Inc.       | 20170224    |  |  |
|                         | marvell 91xx driver                               | 1.2.0.1019                       | Marvel            | 20171017    |  |  |
| ·                       | Google Update Helper                              | 1.3.33.5                         | Google Inc.       | 20170503    |  |  |
| S TETH                  | ACC Windows Agent                                 | 100                              |                   | 201710210   |  |  |
| 🔍 许可证管理                 | ASUS Lodate                                       | 2.0.0                            | ASUS              | 20170713    |  |  |
| 🙄 更新                    | RW-Everything v1.6.9                              |                                  |                   | 20170224    |  |  |
|                         | 7-Zlp 16.04 (x64 edition)                         | 16.04.00.0                       | Igor Pavlov       | 20170714    |  |  |
|                         | Intel(R) Chipset Device Software                  | 10.1.2.80                        | Intel Corporation | 20170216    |  |  |
|                         |                                                   |                                  |                   |             |  |  |
|                         |                                                   |                                  |                   |             |  |  |
|                         |                                                   |                                  |                   |             |  |  |
|                         |                                                   |                                  |                   |             |  |  |
|                         |                                                   |                                  |                   |             |  |  |
|                         |                                                   |                                  |                   |             |  |  |
|                         |                                                   |                                  |                   |             |  |  |
|                         |                                                   |                                  |                   |             |  |  |
|                         |                                                   |                                  |                   |             |  |  |

#### Linux 操作系统

| ASUS Control            | Center                  |            | 10:32 🙂 | 🚱 🚯 💟 Administrator 🛔 |  |
|-------------------------|-------------------------|------------|---------|-----------------------|--|
| 董控总数     莱施总数     唐风机总数 | ★ 系统总览 > 旦设备信息 > 软件     |            |         |                       |  |
| 小 部署管理                  | 把责任一栏位                  | × 2009.    |         | ▲ 导出资料 □□ 选项          |  |
| ◆ 集中化管理                 | 名称                      | 版本         | 发行者     | 安装日期                  |  |
| 🔔 通知管理                  | hypervfcopyd            | 0          | CentOS  | Mon Jul 31 2017       |  |
| ALC ANY                 | boost-lostreams         | 1.53.0     | CentOS  | Mon Jul 31 2017       |  |
|                         | Ebwnck3                 | 3.4.5      | CentOS  | Mon Jul 31 2017       |  |
| 🗳 选项                    | satyr                   | 0.13       | CentOS  | Mon Jul 31 2017       |  |
| <b>4、</b> 许可证管理         | gpg-pubkey              | 352o54e5   | (none)  | Mon Jul 31 2017       |  |
|                         | liberation-fonts-common | 1.07.2     | CentOS  | Mon Jul 31 2017       |  |
| 20 史新                   | libsoup                 | 2.48.1     | CentOS  | Mon Jul 31 2017       |  |
|                         | sbXfont                 | 1.5.1      | CentOS  | Mon Jul 31 2017       |  |
|                         | gnome-online-miners     | 3.14.3     | Centus  | Mon Jul 31 2017       |  |
|                         | Ibrepon-ci              | 2.1.11     | Centus  | Mon Jul 31 2017       |  |
|                         | DUID Not Street         | 1.6.2      | Centos  | 108 A09 01 2017       |  |
|                         | ono-acense              | 9.9.4      | Centos  | Mon 30 31 2017        |  |
|                         | geprip-igu              | 0.2.2      | Centos  | Man Jul 31 2017       |  |
|                         | pagead                  | 0.79       | CertOS  | Mon. M 31 2017        |  |
|                         | Etrim-devel             | 2.4.67     | CentOS  | Tue Aug 01 2017       |  |
|                         | smc.fotts.common        | 60         | CentOS  | Mon. Jul 31 2017      |  |
|                         | lbqqvirt                | 0.3.3      | CentOS  | Mon Jul 31 2017       |  |
|                         | IDDRID                  | 2.23.2     | CentOS  | Mon Jul 31 2017       |  |
|                         | kbd                     | 1.15.5     | CentOS  | Mon Jul 31 2017       |  |
|                         | pykickstart             | 1.99.66.10 | CentOS  | Mon Jul 31 2017       |  |

#### 事件查看器

本项目可显示 ASUS Control Center、应用程序、系统 及 安全性 的事件 记录。您可以点击个别项目进行查看。点击事件可查看详细信息。

- 进行导出时请点击 导出数据,并输入文件名称后点击 OK。
  - Linux 与 Windows<sup>®</sup> 操作系统的选项可能有所差异。
  - 您可以使用搜索工具列以搜索或筛选项目,请参考 3.2.2 使用搜索工具列筛选设备 的说明。

Windows<sup>®</sup> 操作系统

| ASUS Control | Center               |                            | 10:48 🙂 🚱 💽 Administrator 🛔                                 |
|--------------|----------------------|----------------------------|-------------------------------------------------------------|
| off 监控总资     | 会系统总监 >              | □ 设备信息 > 事件记               |                                                             |
| 系统总质         | 73(3)0/0/90 *        |                            |                                                             |
| 虚拟机总数        | ASUS Control Center  | ⊟eunas <b>o</b> °ze îo eeu |                                                             |
| 小 部署管理       | 搜索任一栏位               | × 309                      | Q.前级 土-特出级料 III 选项                                          |
| 💠 集中化管理      | 修设                   | 日期时间                       | 信息                                                          |
| 🔔 通知管理       | O Information        | 2017-11-03 02:08:39        | BMC detected, enable related function.                      |
| AV David     | <b>O</b> Information | 2017-11-03 02:08:28        | Services Start                                              |
|              | Information          | 2017-11-01 12:06:51        | Stop Watch Dog cause shutdown procedure                     |
| 🔅 透源         | O Information        | 2017-10-30 16:00:08        | CPU Core ID: 10 Utilization : 0 % Status : Critical> Normal |
| 《 许可证管理      | Information          | 2017-10-30 15:59:37        | CPU Core ID: 28 Utilization : 0 % Status : Warning> Normal  |
| Of Hat       | O Information        | 2017-10-30 15:58:43        | BMC detected, enable related function.                      |
|              |                      |                            |                                                             |

Linux 操作系统

| ASUS Control                 | Center            |                     | 10:45 😳 🚱 🚯 🜌 Administrator 🛔                                                                                                    |
|------------------------------|-------------------|---------------------|----------------------------------------------------------------------------------------------------|
| ☆ 監控忠政                       | 睂系统总览             | > 旦 设备信息 > 事件i      |                                                                                                    |
| ▲ 集由化新型                      | ASUS Control Cent | "                   |                                                                                                    |
| <ul> <li>Machinet</li> </ul> | 把欢任一栏位            | × 1000              | Q、前级 土 标出资料 III 选项                                                                                                    |
|                              | 等级                | 日期时间                | 信息                                                                                                    |
| A 1616                       | A Warning         | 2017-11-03 10:42:36 | DIMM Utilization : Utilization : 10 % Status Changed : Normal> Warning                                                                             |
|                              | O Information     | 2017-11-03 10:40:25 | DIMM Utilization : Utilization : 10 % Status Changed : Critical> Normal<br>DIMM Utilization : Utilization : 10 % Status Changed : Normal> Critical |
| 《 計可証實理                      | <b>G</b> LINN     | partition read fr   | prime demander, demander, relie demand demanged, Huilida> Grittal                                                                                  |
| 2 史新                         |                   |                     |                                                                                                    |
|                              |                   |                     |                                                                                                    |
|                              |                   |                     |                                                                                                    |
|                              |                   |                     |                                                                                                    |
|                              |                   |                     |                                                                                                    |
|                              |                   |                     |                                                                                                    |
|                              |                   |                     |                                                                                                    |
|                              |                   |                     |                                                                                                    |
|                              |                   |                     |                                                                                                    |
|                              |                   |                     |                                                                                                    |
|                              |                   |                     |                                                                                                    |
|                              |                   |                     |                                                                                                    |
|                              |                   |                     |                                                                                                    |
|                              |                   |                     |                                                                                                    |

筛选事件记录

请依照以下步骤筛选事件记录:

- 1. 点击 高级。
- 2. 选择 过滤条件 与 事件类型。
- 3. 设置要显示的记录数量。数值以 100 为间隔,更改的范围从 100 至 5000。
- 4. 点击操作以开始进行筛选事件记录。

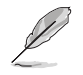

本功能会以新搜索结果取代事件记录清单,使用搜索工具列的搜索与筛选结果会显示于新事件记录清单。

| 高级搜索 |                                                            | ×         |
|------|------------------------------------------------------------|-----------|
| 过滤条件 | 纪录总数                                                       | ¥         |
| 事件关型 | <ul> <li>✔ ● 信息</li> <li>✔ ▲ 警告</li> <li>✔ ● 错误</li> </ul> |           |
| 条件   | 最新 100 🗘 影                                                 | 渔         |
|      |                                                            | ★ 取消 ▶ 操作 |

BIOS

本项目可显示 BIOS 信息,同时也可让您上传 BIOS 文件进行 BIOS 升级,或是查看并调整 BIOS 设置。

点击 BIOS 以查看固件及固件升级的详细信息。

| ASUS Control            | Center                    |                          | 10:56 😳 🥝 🚯 🔽 Administrator 🛔 |
|-------------------------|---------------------------|--------------------------|-------------------------------|
| ☆ 监控总统<br>系统总统<br>虚视机总统 | 会系统总览 > □ 设备信息 ○ BIOS # M | L > BIOS                 |                               |
| 📥 部署管理                  | BIOS信息                    |                          |                               |
| 💠 集中化管理                 |                           |                          |                               |
| 🔔 通知管理                  | RGROW                     | ASUS                     |                               |
| 🔒 帐号管理                  | 200/1000                  | 211PA-D0 Series          |                               |
| 🔅 波順                    | 18/*608                   | Z11PA-D8 Series          |                               |
| 🔍 许可证管理                 | DISCRIPT                  | American Megatrenos Inc. |                               |
| 😄 更新                    | BIOSRA                    | 0105                     |                               |
|                         | BIOMENTIR                 | 09/01/2017               |                               |
|                         | 81OS更新信息                  |                          |                               |
|                         | 更新方式                      | 手动上传BIOS文件               | •                             |
|                         | 上的影响5文件                   | Φ                        | 格BIOS文件拖至此<br>或者成金上排的OS文件     |
|                         |                           | ۵H                       | 4KOS文件                        |
|                         |                           |                          |                               |
|                         |                           |                          |                               |
|                         |                           |                          |                               |

点击 固件设置 以查看并调整 BIOS 设置。

固件设置 仅支持 CSM 产品。

| ASUS Control            | Center                                              |          |   | 10:59 😳 🔇 🛐 🚾 Administrator 🚢                                                                              |
|-------------------------|-----------------------------------------------------|----------|---|----------------------------------------------------------------------------------------------------|
| ※ 監控急激<br>系統急気<br>虚和れ忌気 | ▲ 系统总览 > □ 设备信息 > □ 设备信息 > □ 80589#                 | BIOS     |   |                                                                                                    |
| 📥 部署管理                  | 建聚任一栏位 × 788                                        |          |   | E Save                                                                                                    |
| 集中化管理                   | P. Advanta                                          |          |   |                                                                                                    |
| 🔔 通知管理                  | Advanced                                            |          |   |                                                                                                    |
| 🔒 帐号管理                  |                                                     |          |   | Allows a hyper-threading processor to appear as two logical                                                |
| 🔅 选项                    | Hyper-Threading                                     | Enabled  | * | or processes simultaneously. (Enabled) for two threads per activated                                       |
| 🔍 许可证管理                 |                                                     |          |   | core (practical) for only one offend per accretion core.                                                   |
| 🙄 更新                    | Active Processor Cores                              | All      | * | Number of cores to enable in each processor package.                                                       |
|                         | <ul> <li>Intel Virtualization Technology</li> </ul> | Disabled | * | When enabled, a VMM can utilize the additional hardware<br>capabilities provided by Vanderpool Technology. |
|                         | Hardware Prefetcher                                 | Enabled  | * | To turn on/off the MLC streamer prefetcher.                                                                |
|                         | Adjacent Cache Line Prefetch                        | Enabled  | ٠ | To turn on/off prefetching of adjacent cache lines.                                                        |
|                         | <ul> <li>Intel(R) SpeedStep(tm)</li> </ul>          | Auto     | ۲ | Supports more than two frequency ranges.                                                                   |
|                         | ▶ Turbo Mode                                        | Enabled  | * | Enable/Disable processor Turbo Mode (requires EMTTM enabled too).                                          |
|                         | CPU C-states                                        | Auto     | • | Enable/Disable CPU Power Management, Allows CPU to go to C states when it's not 100% utilized.             |
|                         | Enhanced C-states                                   | Enabled  | • | Enables/disables C1E. When enabled, CPU slows down to minimum<br>speed when all cores enter the C-state.   |
|                         | CPUCLReport                                         | Enabled  |   | Enable this item for CBU C2 mont to the contains octom                                                     |

#### 安全性

本项目可让您设置 注册表编辑器、USB 存储设备 及 Watchdog 功能。 请参考 3.4.3 设置设备安全控管 的详细说明。

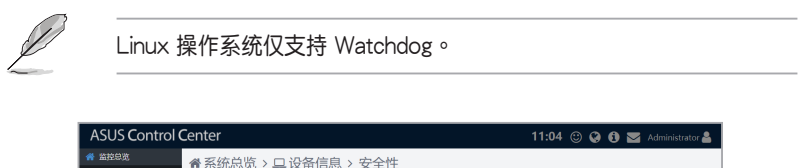

| 希 监控总数  | ▲ 玄统兑监 、 □ 设备信自 | 、安全性                                                                        |
|---------|-----------------|-----------------------------------------------------------------------------|
| 系统总统    |                 |                                                                             |
| 出现机总数   | 注册表编辑器          |                                                                             |
| 小 部署管理  |                 |                                                                             |
| 💠 集中化管理 |                 |                                                                             |
| 🔔 通知管理  |                 | CLARCE LARTER WINDOWS PECTERSMER, M. 1973BLUGRITHERE SEALOR CLEERINGLA      |
| 🔒 帐号管理  |                 |                                                                             |
| 🔅 选项    | 11684-1978      |                                                                             |
| 🔍 许可证管理 | 05849號反射        |                                                                             |
| 2 更新    |                 | ацевотилиталит изаталав, от алентниковалава изатала<br>В па                 |
|         | Watchdog 功能     |                                                                             |
|         |                 | alisoruadala Wandoo bii kiskrua bakasakeeka patatka, orataakeeka<br>Maagisi |
|         |                 |                                                                             |

#### 配置设置

本项目可让您设置硬件与感应器使用率的确认频率,及代理程序回应服 务器的频率。

| ASUS Control                                                                                                    | Center               |      |                | 11:08 🙂 🚱 🚯 | 🖂 Administrator 峇 |
|----------------------------------------------------------------------------------------------------|----------------------|------|----------------|-------------|-------------------|
| 😭 监控总数                                                                                                    | ▲系统总览 > □ 设备信息       | > 设置 |                |             |                   |
| 素純金度                                                                                                    |                      |      |                |             |                   |
| 1254,4043,50                                                                                                    | Agent设置              |      |                |             | 2.保存              |
|                                                                                                    | 检查研究的意思的问            | 30   | * łł           |             |                   |
|                                                                                                    | 10 Th AD FRI RENT IG | 30   | 1 B            |             |                   |
|                                                                                                    | AgentRishBill        | 10   | С. 65<br>С. 65 |             |                   |
| <ul> <li>(1)</li> <li>(2)</li> <li>(3)</li> <li>(4)</li> <li>(5)</li> <li>(5)</li> <li>(6)</li> <li>(7)</li> <li>(7)</li></ul> | L                    |      |                |             |                   |
| ペ、許可证管理                                                                                                    |                      |      |                |             |                   |
| ♂ 更新                                                                                                    |                      |      |                |             |                   |
|                                                                                                    |                      |      |                |             |                   |

#### 3.4.1 关闭电源或重新启动设备

请依照以下步骤关闭电源或重新启动设备:

点击 🙂 后选择 Power Off 以关闭电源,或是选择 Power Restart 以重新启动设备。

#### 3.4.2 升级设备信息

ASUS Control Center 会自动升级设备信息,您可以设置升级频率或是进行手动升级。

- 设置自动升级设备信息频率:
  - 1. 点击 Configuration 并以秒为单位输入硬件感应器及感应器使用率的升级频率。
  - 2. 点击 Save 以保存。
- 手动升级设备信息: 点击 ♂ 后选择 OK 以升级设备信息。

## 3.4.3 设置设备安全控管

| ASUS Control                                                                | Center          | 11:04 🙂 🚱 🕤 🐱 Administrator 🛔                                                                         |
|-----------------------------------------------------------------------------|-----------------|----------------------------------------------------------------------------------------------------|
| 當控急宽 系统总员 出知机总页                                                             | ♠ 系统总览 > □ 设备信息 | > 安全性                                                                                                 |
| <ul> <li>▲ 部署管理</li> <li>◆ 集中化管理</li> <li>▲ 通知管理</li> <li>▲ 帐号管理</li> </ul> |                 | 在12世纪可以最终最終用 Windows 中的注意非常感嘆其用,你可能过它股行并完成年轻已经最新经过并非常能做工具                                             |
| <ul> <li></li></ul>                                                         | US8674828       | eleziotulefalim usatada, ofiaiteataseesese usatada<br>o ra                                            |
|                                                                             | Watchdog 功能     | •                                                                                                    |
|                                                                             |                 | ellestudenality werkeg de . Roettuedensementenenenenenenentenen et fisiken et fisikenen<br>Roeffisioe |
|                                                                             |                 |                                                                                                    |

请依照以下步骤设置设备许可:

点击 安全性 并将以下功能滑动为开启或关闭。

- 注册表编辑器:关闭本项目以锁定 Windows<sup>®</sup> 的编辑程序。
- USB 存储设备:关闭本项目以限制连接至本设备的 USB 存储设备的存

取功能。

• Watchdog 功能:开启本项目以自动检测您的服务器并保护其免于死机。

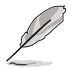

Linux 操作系统仅支持 Watchdog。

## 3.4.4 于设备上安装软件

| ASUS Control      | Center 11:41 🙂 🚱 🚯 📨 Administrator 🛔                                          |
|-------------------|-------------------------------------------------------------------------------|
| 希 监控总览 系统总览 虚拟机总览 | 중统总览 > □ 设备信息 > 软件 Balline 0, 187 □ 05 ● 18888 □ 191438                       |
| 🚠 部署管理            | 援索任 <u>一</u> 栏位                                                               |
| 💠 集中化管理           |                                                                               |
| 🜲 通知管理            | UltraVNC FileZilla Chrome 7-Zip                                               |
| 💄 帐号管理            | 1.21.6 (32/64 bit) 3.27.1 (32/64 bit) 62.0.3202.75 (64 bit) 16.04 (32/64 bit) |
| 🔅 选项              | () 1992% L () 1992% L () 1992% L                                              |
| 🔦 許可证管理           |                                                                               |
| C 更新              |                                                                               |
|                   |                                                                               |

请依照以下步骤于设备上安装软件:

- 1. 点击软件 >软件市场。
- 2. 浏览并选择想要安装的软件以部署至设备。

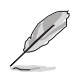

请参考 4.4.1 添加软件至软件市场 的说明以创建软件市场。

# 3.5 查看 Agentless 设备详细信息

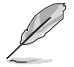

显示画面会因代理设备或无代理设备而异,关于查看代理设备的说明请参考 3.4 查看设备详细信息。

## 3.5.1 查看 VMware vSphere 详细信息

| ASUS Control      | Center                                                                                                    |                                                                                                    |                          |                                          | 11:46 (               | 9 9 🕄                            | 🛛 🗹 Admin                    | istrator 🚨            |
|-------------------|----------------------------------------------------------------------------------------------------|----------------------------------------------------------------------------------------------------|--------------------------|------------------------------------------|-----------------------|----------------------------------|------------------------------|-----------------------|
| 希 监控总览 系统总览 虚拟机总览 | <ul> <li>● 主机信息</li> </ul>                                                                                       |                                                                                                    |                          |                                          | ☑.                    | . 处理器                            | 7%                           |                       |
|                   | Hypervisor类型<br>主机名<br>前品商<br>系统如卡名称<br>处理显光型<br>处理显示型<br>沙理显示型<br>波理显示型<br>波理显示型<br>规固二算单元个数<br>超线程<br>版本数<br>面 | VMware ESV 6.0.0 build 2809209         The Mile 240500 x 219 Male           ESN-59 statistic.com         P\$19: 26%           ASUSTAK COMPUTER INC.         P\$19: 26%           29/P-024 Sriels         1111           Intel(N) Xeon(N) CPU E5-2660 v2 @ 220CHz         1112           2         40           4         78/97.264 J237120 68 |                          | MHz                                      |                       |                                  |                              |                       |
|                   | ② 检查Hypervisor状态: 5 分件物<br>出於机体包<br>没家任一栏位                                                                       | × 3                                                                                                    | 19)<br>唐州和十和名            | 0122200000                               |                       |                                  | ● ●出资料<br>10時から              |                       |
|                   |                                                                                                    | ## IF 2018 (#64)           ## Server 2018 (#64)           ## CentIOS 45:67 (#64)           ## CentIOS 45:67 (#64)           ## Server 2012 (#64)           ## CentIOS 45:67 (#64)                                                                                                    | vcenter61<br>ceph-client | 1% 1% 1% 1% 1% 1% 1% 1% 1% 1% 1% 1% 1% 1 | 12%<br>4%<br>0%<br>0% | 52%<br>50%<br>53%<br>52%<br>100% | re80::11c0:21<br>192.168.122 | 4<br>4<br>4<br>2<br>1 |

- 由 系统总览 查看更多 VMware vSphere 虚拟机器监视器与虚拟机器的 详细信息:
  - 1. 由左侧点击 监控总览 > 系统总览。
  - 由 Devices 中点击想要查看详细信息的虚拟机器监视器,画面上 将会显示所有虚拟机器,如上图所示。

Ø

VMware vSphere 在操作系统信息字段中会显示 🛃 图标。

- 由 VM Overview 查看更多 VMware vSphere 虚拟机器监视器与虚拟机器的详细信息:
  - 由左侧点击监控总览 > 虚拟机器总览。您可以查看所有虚拟机器 监视器及已安装的虚拟机器。
  - 点击想要查看详细信息的虚拟机器监视器,画面上将会显示所有虚 拟机器,如上图所示。

- 进行导出时请点击 导出数据,并输入文件名称后点击 OK。
- 您可以使用搜索工具列以搜索或筛选项目,请参考 3.2.2 使用搜索工具列筛选设备 的说明。

#### 上排菜单

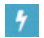

Power Master 本项目用以查看设备在特定时间(周、天、小时)的电力消耗情形 (最小值、平均值、最大值),请参考 3.9 能源大师 的说明。

- 本项目仅在使用 BMC 设置时才可使用。
- 能源大师 功能为选配,请访问 <u>asuscontrolcenter.asus.com</u> 以获得 详细信息。

📎 Metadata Editor 本项目用以在 Value 字段双击设备可编辑Metadata 。

B BMC 本项目可以让您以输入 IP 地址、物理名称、物理叙述、BMC 用户名称及 BMC 密码的方式添加 node 至能源大师。

🕝 VMware ESXi 本项目可以让您链接至 vSphere Web Client 管理接口。

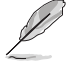

VMware ESxi 链接仅在检测到 Web Client 管理接口链接时才可使用。

Hardware Sensor

本项目可以让您设置电压、温度、温度、风扇、硬盘、RAID、 S.M.A.R.T.、连接与背板的临界值。

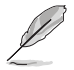

■ : 点击以切换查看模式。

- + : 点击以展开所有的列。
- --: 点击以将所有的列最小化。

VM Information

本项目显示所有虚拟机器的虚拟机器监视器详细数据,包括 CPU 使用率、内存使用率、磁盘使用率、Guest OS 与 IP 地址。

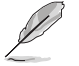

- 进行导出时请点击 导出数据,并输入文件名称后点击 OK。
- 您可以使用搜索工具列以搜索或筛选项目,请参考 3.2.2 使用搜索 工具列筛选设备 的说明。
- 若未安装 VMware Tool 时,有些项目如 IP 地址将不会显示。想 要查看已安装的 VMware vSphere 信息时,请务必安装 VMware Tool。

Power Control

本项目可以让您开启/关闭监视器电源,或是重新启动。

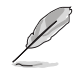

当使用网络唤醒时,请请确认以下注意事项:

- 确认目标设备具备充足电力及稳定的网络连接。
- 确认 Power On by PCI-E 设置为 Enable。请参考设备用户手册的 BIOS 章节以获得详细信息。
- 开启 Wake on Magic Packet。选择网络连接并选择使用中的网卡, 点按右键后选择 Properties > Configure > Advanced,接着开启 Wake on Magic Packet 选项。

远端遥控

在 VM Information 中,每部虚拟机器前的 🖵 图标可以让您远端遥控虚 拟机器。

请依照以下步骤设置远端遥控虚拟机器:

- 1. 点击虚拟机器前的 🖵 图标以进入 Remote Desktop 登录画面。
- 2. 输入用户名称、密码与远端设备连接端口,接着选择想要连接的协定。

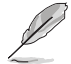

- Linux 与 Windows<sup>®</sup> 操作系统使用不同的协定,请确认设备可连接 至选择的协定(ssh、vnc 及 rdp)。
- 使用 Windows<sup>®</sup> 操作系统时,用户可能需要在防火墙中开启相应的 连接端口。
- 输入的连接端口必须符合设备上设置的连接端口。
- 登录成功后,您就会看到台式机或命令行的设备系统,画面可能依系统 而异。

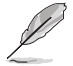

在 ASUS Control Center 中,按下 <Ctrl> + <Alt> 键可切换为鼠标与键 盘控制。想要切换回远端设备时,请点击远端设备窗口。

4. 由左上角点击 📀 以结束远端遥控。

## 3.5.2 查看数字看板详细信息

| ASUS Control C                                               | Center             |                           | 17:33 🙂 🚱 🚯 🔤 Administrator 🛔 |
|--------------------------------------------------------------|--------------------|---------------------------|-------------------------------|
| ☆ 监控总览 系统总览                                                  | 系统总览 > 数字看板信息      |                           |                               |
| 业积机总资<br>小 新聞新聞                                              |                    |                           |                               |
| ◆ 集中化管理                                                      | 版本                 | V1.15                     |                               |
| ▲ 通知管理<br>▲ 帐号管理                                             | 极块名称<br>序号<br>始早ま落 | SD434-YB<br>G5LSTF4965432 |                               |
| <ul> <li>         ・ 透頂         <ul> <li></li></ul></li></ul> | in亏未認<br>iP地址      | 10.10.75.156              |                               |
| 😴 更新                                                         |                    |                           |                               |
|                                                              | (山) 开机             | (山) 关机                    | номі                          |
|                                                              | VGA                | DVI                       |                               |
|                                                              | YPbPr              | USB                       |                               |
|                                                              |                    |                           |                               |
|                                                              |                    |                           |                               |

请依照以下步骤查看数字看板详细信息:

- 1. 由左侧点击 监控总览 > 系统总览。
- 2. 由 Devices 中点击想要查看详细信息的数字看板,画面上将会显示数字 看板信息,如上图所示。

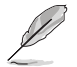

数字看板在操作系统信息字段中会显示 📼 图标。

#### 上排菜单

C Refresh 本项目用以升级设备信息。

Power On / Power Off

点击 Power On 或 Power Off 以开启或关闭数字看板。选项会呈灰色。

HDMI / VGA / DVI / AV / YPbPr / USB 选择输入来源。选项会呈灰色。

# 3.6 设置感应器临界值

您可以针对不同感应器设置严重与警告的临界值。 请依照以下步骤设置临界值:

- 1. 在系统总览中,由设备选择设备。
- 2. 选择 使用率状态总览 以查看监控项目。
- 3. 点击项目以调整临界值:
  - High Critical (高严重): 当数值超过临界值时,感应器会显示 Critical。
  - High Warning(高警告):当数值超过临界值时,感应器会显示 Warning。

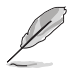

临界值的设置选项可能选项而异。

4. 设置完成后点击保存保存。

| 处理器核心 0 临 | 界值 | ×      |
|-----------|----|--------|
| 过高严重临界值   | 95 | ▲<br>▼ |
| 过高警告临界值   | 90 | *<br>* |
|           |    | ₿保存    |

## 3.7 远端遥控设备

远端遥控功能提供灵活界面,可通过台式机或命令行利用 ASUS Control Center 管理设备。

请依照以下步骤进行远端遥控设备:

- 1. 由 系统总览 中的 设备 选择设备。
- 2. 点击 💶 以进入 Remote Desktop 登录画面
- 2. 输入用户名称、密码与远端设备连接端口,接着选择想要连接的协定。
  - Linux 与 Windows<sup>®</sup> 操作系统使用不同的协定,请确认设备可连接 至选择的协定。
    - VNC: Windows 与 Linux操作系统;允许多位用户同时进行查看 与设置。
    - RDP:仅 Windows 操作系统;允许单一用户同时进行查看与设置。
    - SSH: 仅 Linux 操作系统。
    - 使用 Windows<sup>®</sup> 操作系统时,用户可能需要在防火墙中开启相应的 连接端口。
    - 输入的连接端口必须符合设备上设置的连接端口。
- 登录成功后,您就会看到台式机或命令行的设备系统,画面可能依系统 而异。

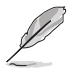

在 ASUS Control Center 中,按下 <Ctrl> + <Alt> 键可切换为鼠标与键 盘控制。想要切换回远端设备时,请点击远端设备窗口。

5. 由左上角点击 📀 以结束远端遥控。

• 被远端监控的客户端须符合下列四点方可被服务器远端操作:

- 被远端监控的客户端需有稳定电源及网络环境,且被监控端系 统可为锁定或登出状态,但不可为关机、休眠或睡眠状态(须 先以Wake-on-LAN唤醒)
- 2. 被远端监控的客户端操作系统须为下列其中一种:
  - Windows 7:专业版(Professional)、企业版 (Enterprise)、旗舰版(Ultimate)及 Windows Server 2008 R2
  - Windows 8:专业版(Pro)、企业版(Enterprise)及 Windows Server 2012
  - Windows 8.1:专业版(Pro)、企业版(Enterprise)及 Windows Server 2012 R2
  - Windows 10: 专业版 (Pro)、教育版 (Education)、企业版 (Enterprise)及 Windows Server 2016
- 请开启 控制面板 > 所有控制面板项目 > 系统 > 远端设置 > 远端, 并勾选 允许到这部电脑的远端协助连接 及 允许远端连接 到此电脑。

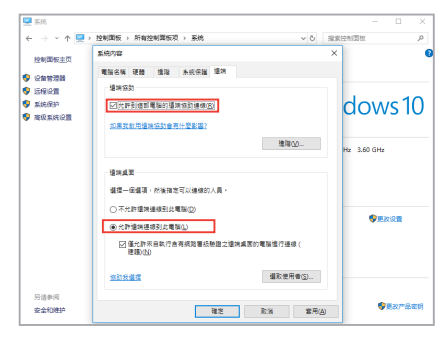

 请开启 控制面板 > 所有控制面板项 > Windows Defender 防火 <sup>(1)</sup> <sup>(2)</sup> <sup>(2)</sup> <sup>(</sup>

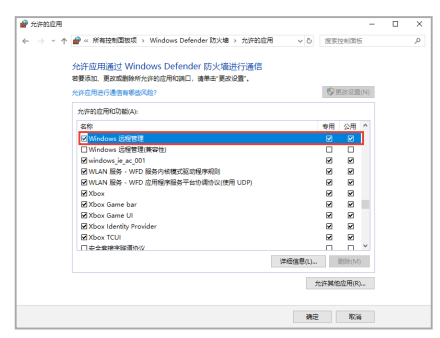

## 3.8 BMC 信息

BMC 将显示设备的 BMC 信息,同时可由 Shared Lan 及 DM\_LAN1 中 设置 BMC 使用 ASMB、设置并开启能源大师,或是查看 SEL 信息。

点击 监控总览 > 系统总览 以开启 BMC,由 设备 中选择设备后点击 BMC。

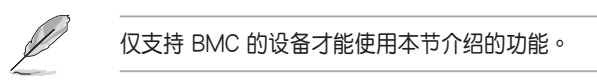

### 3.8.1 使用 ASMB 编辑 BMC

请依照以下步骤使用 ASMB 编辑 BMC:

1. 点击 Shared Lan

| 10.10.75.160      |
|-------------------|
|                   |
| DHCP              |
| 2cx4d:54:46:95:12 |
| 255.255.255.0     |
| 0.0.0             |
|                   |

或 DM\_LAN1 并选择 IP 地址。

| 11 |
|----|
|    |
|    |
|    |

2. 登录 ASMB。

### 3.8.2 设置能源大师

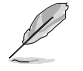

能源大师 功能为选配,请访问 <u>asuscontrolcenter.asus.com</u> 以获得详细 信息。

| ASUS Control    | Center                   |              | 15:49 🙂 🚱 🚯 | 🖂 Administrator 畠 |
|-----------------|--------------------------|--------------|-------------|-------------------|
| ☆ 监控总宽          | 会系统总监 > □ 设备信息           | > BMC        |             |                   |
| 系统总览            |                          | · bine       |             |                   |
| 虚拟机总览           | вмс                      |              |             |                   |
| 🚠 部署管理          | IPMI模块名称                 | ASM88-IKVM   |             |                   |
| 💠 集中化管理         | 版本                       | 1.12         |             |                   |
| 🜲 通知管理          | SEL数量                    | 1100         |             |                   |
| 🔒 帐号管理          | 卡莱别                      | OnBoard      |             |                   |
| 🔅 选项            | Flash类別                  | Aspeed 2400  |             |                   |
| 🔍 许可证管理         |                          |              |             |                   |
| <b>2</b> 更新     | Share LAN DM LAN1 858745 |              |             |                   |
|                 |                          |              |             |                   |
|                 | 请输入下列信息以加入能源大师拉管节点       |              |             |                   |
|                 | 节点各称                     | 数据中心         |             |                   |
|                 | 节点描述                     | 能源管理         |             |                   |
|                 | BMC 帙号                   | admin        |             |                   |
|                 | BMC 密码                   |              |             |                   |
|                 | BMC IP地址                 | 10.10.75.160 |             | •                 |
|                 |                          |              |             | 日 保存              |
|                 | L                        |              |             |                   |
|                 |                          |              |             |                   |
| Powered by ASUS |                          |              |             |                   |

请依照以下步骤设置并开启能源大师:

- 1. 点击 能源大师。
- 2. 输入节点名称、节点描述 及 BMC 帐号与密码,并选择 BMC IP 地址。
- 3. 点击保存以完成设置。

#### 3.8.3 编辑能源大师控管节点

请依照以下步骤编辑能源大师控管节点:

- 1. 点击 能源大师。
- 2. 编辑信息后点击保存以保存更改。

#### 3.8.4 删除能源大师控管节点

请依照以下步骤删除能源大师控管节点:

- 1. 点击 能源大师。
- 2. 点击 Delete 后选择 OK。

# 3.9 能源大师

能源大师可以让您查看设备在特定时间间隔里的电力消耗情形。您可以利用 Policy 设置临界值。

请点击 监控总览 > 系统总览 以开启 能源大师。由 设备 选择设备后点击 **7** 。

- 能源大师 功能为选配,请访问 <u>asuscontrolcenter.asus.com</u> 以获得 详细信息。
- 仅支持 BMC 的设备才能使用本节介绍的功能。
- 本功能仅支持设置能源大师后使用,请参考 3.8.2 设置 能源大师 的 说明。

| ASUS Control  | Cente       | r                |                                |                                   | 19:                               | 45 🙄 🤪        | 🚯 🔤 Adn         | ninistrator 🚨  |
|---------------|-------------|------------------|--------------------------------|-----------------------------------|-----------------------------------|---------------|-----------------|----------------|
| <b>ਜ</b> 监控总宽 | 合系          | 统总览 > 旦 设备信息 > 貨 | 能源大师                           |                                   |                                   |               |                 |                |
| 系统总院          | 1120.2      |                  | 30 <i>0</i> ,030 <b>(</b> 7)-F |                                   |                                   |               |                 |                |
| ▲ 部署管理        |             |                  |                                |                                   |                                   |               | -               |                |
| ◆ 集中化管理       |             |                  |                                |                                   |                                   | A: IW         | AID AIH         | LUI REKORAR    |
| 🔔 通知管理        | 360.0       | 1                |                                | <ul> <li>Maximum Power</li> </ul> | <ul> <li>Average Power</li> </ul> | Minimum Power | Requested Power | Lap            |
| 🔒 帐号管理        |             |                  |                                |                                   |                                   |               |                 | - 1            |
| 🔅 选项          |             |                  |                                |                                   |                                   |               |                 |                |
| 🔍 许可证管理       | £ 200.0     |                  |                                |                                   |                                   |               |                 | _              |
| 🙄 更新          | Wa          |                  |                                |                                   |                                   |               |                 |                |
|               |             |                  |                                |                                   |                                   |               |                 |                |
|               |             |                  |                                |                                   |                                   |               |                 |                |
|               | 0.0         | 17 18:45         | 11/09/1                        | 7 19:13                           |                                   |               |                 | 11.09/17 19:46 |
|               |             |                  |                                | Time                              |                                   |               |                 |                |
|               | <b>R520</b> | 相 服务器事件 常用列表     |                                |                                   |                                   |               |                 |                |
|               | 服务器明        | 6 Mil            |                                |                                   |                                   |               |                 |                |
|               | 0828        | 8 Data           | Center                         |                                   |                                   |               |                 |                |
|               | IP REAL     | 10.10            | 0.75.160                       |                                   |                                   |               |                 |                |
|               | 设备类型        | 2 Serve          | 21                             |                                   |                                   |               |                 |                |
|               | 设备模块        | R Node           | e Manager 3.0                  |                                   |                                   |               |                 |                |

### 3.9.1 查看电力消耗情形

您可以依特定时间间隔查看电力消耗情形的详细信息。 请依照以下步骤查看电力消耗情形:

- 1. 由图表上方选择 Maximum Power、Average Power、Minimum Power 或Requested Power Cap。
- 由图表上方选择图表显示的时间间隔为 1W(周)、1D(天)或 1H (小时)。

### 3.9.2 设置政策

您可以自订电力消耗的临界值。 请依照以下步骤添加政策:

- 1. 点击 Policy。
- 2. 请输入叙述、Entity、Threshold value、Policy Type 及 Reserve Budget。
- 3. 选择要应用的政策:
  - Permanent Policy:适用于任何时间。
  - Specific Time: 仅适用于指定时间。
  - Recurrent Time:适用于每次的指定时间
- 4. 勾选 Policy Enable 以应用。
- 5. 点击 Add 以添加至 Policy List。

#### 3.9.3 查看与编辑政策

点击 Policy List 可查看所有政策,同时您可以由 Status 字段开启 / 关闭 政策。

点击 🕝 编辑政策的详细信息后,点击 Update 以保存更改。

#### 3.9.4 删除政策

请依照以下步骤删除政策:

- 1. 点击 Policy List。
- 2. 点击 💼 后选择 OK。

## 3.10 管理软件

您可以由 软件 中解除安装应用程序、开启或暂停服务,或是终止进行中的工作。

软件标签可能因 Linux 或 Windows<sup>®</sup> 操作系统而异。

请点击 监控总览 > 系统总览 以开启 软件。由 设备 选择设备后点击 软件。

### 3.10.1 解除安装应用程序

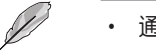

• 通过 应用程序 解除安装应用程序 不适用于 Linux 操作系统。

• 当选择的应用程序无法解除安装时,Uninstall 会显示为灰色。

| ASUS Control            | Center                           |                                  | 12:07 😳              | 🕽 😧 🚯 🔛 Administrator 🛔 |
|-------------------------|----------------------------------|----------------------------------|----------------------|-------------------------|
| 希 监控总第<br>系统总范<br>虚拟机总范 | 会系统总览 > 旦设 ₩888< 0,83 回88        | 备信息 > 软件<br>① FFX9.500 管 KM+8-16 |                      |                         |
| 🚠 部署管理                  | 搜索任一栏位                           | × 3519                           |                      | ▲ 导出资料 → 建筑             |
| 💠 集中化管理                 | 名称                               | 版本                               | 发行者                  | 安源日期                    |
| 🔔 通知管理                  | Google Chrome                    | 61.0.3163.100                    | Google Inc.          | 20170224                |
|                         | marvell 91xx driver              | 1.2.0.1019                       | Marvell              | 20171017                |
|                         | Google Update Helper             | 1.3.33.5                         | Google Inc.          | 20170503                |
| 😴 近頃                    | ACC Wordows Agent                | 10.1.2.80                        | Intel(R) Corporation | 20170216                |
| 🔍 許可证管理                 | ASUS Update                      | 2.0.0.0                          | ASUS                 | 20170713                |
| 😂 更新                    | RW-Everything v1.6.9             |                                  |                      | 20170224                |
| ~                       | 7-Zip 16.04 (x64 edition)        | 16.04.00.0                       | Igor Pavlov          | 20170714                |
|                         | Intel(R) Chipset Device Software | 10.1.2.80                        | Intel Corporation    | 20170216                |
|                         |                                  |                                  |                      |                         |

请依照以下步骤解除安装应用程序:

- 1. 点击 应用程序。
- 2. 选择应用程序。
- 3. 点击 卸载。

| 名称   | Google Chrome |  |
|------|---------------|--|
| 版本   | 61.0.3163.100 |  |
| 发行者  | Google Inc.   |  |
| 安装日期 | 20170224      |  |

### 3.10.2 开启或暂停服务

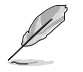

Linux 操作系统不适用本功能。

| ASUS Control            | Center                                    |                                              | 12:13 🙂  | 🚱 🕄 🔀 Administrator 🛔 |
|-------------------------|-------------------------------------------|----------------------------------------------|----------|-----------------------|
| # 监控总资<br>系统总员<br>虚拟机总员 | 会系统总览 > 旦设备 ■ ##### ●, ■##                | 信息 > 软件                                      |          |                       |
| 🚠 部署管理                  | 接救任一栏位                                    | × 5559                                       |          | ▲ 导出资料 📟 选项           |
| 💠 集中化管理                 | 88                                        | 描述                                           | 启动模型     | 状态                    |
| 🔔 通知管理                  | Application Experience (AeLookupSvc)      | Processes application compatibility cach     | Manual   | Stopped               |
| AL 12 9510              | Application Layer Gateway Service (ALG)   | Provides support for 3rd party protocol pl   | Manual   | Stopped               |
| • •• • •                | Application Identity (AppIDSvc)           | Determines and verifies the identity of an   | Manual   | Stopped               |
| 😴 斑响                    | Application Information (Appinto)         | Facilitates the running of interactive appli | Manual   | Stopped               |
| 🔍 許可证管理                 | Ann Readiness (AnnReadiness)              | Gets and ready for use the first time a u    | Manual   | Stopped               |
| C 更新                    | AppX Deployment Service (AppXSVC) (A      | Provides infrastructure support for deploy   | Manual   | Stopped               |
| ~                       | ASUS Com Service (asComSvc)               |                                              | Auto     | Running               |
|                         | ASUS HM Com Service (asHmComSvc)          |                                              | Auto     | Running               |
|                         | ASWM Ent Device Info Monitor (AswmDe      | ASWM Ent Device Info Monitor                 | Auto     | Running               |
|                         | ASV/M Ent Sensor Monitor (AswmSenso       | ASWM Ent Sensor Monitor                      | Auto     | Running               |
|                         | ASWM Ent Service Provider Manager (A      | ASWM Ent Service Provider Manager            | Auto     | Running               |
|                         | ASWM Ent Software Resource Monitor (      | ASWM Ent Software Resource Monitor           | Auto     | Running               |
|                         | ASWM Ent Hardware Utilization Monitor (   | ASWM Ent Hardware Utilization Monitor        | Auto     | Running               |
|                         | Windows Audio Endpoint Builder (AudioE    | Manages audio devices for the Windows        | Manual   | Stopped               |
|                         | Windows Audio (Audiosrv)                  | Manages audio for Windows-based progr        | Manual   | Stopped               |
|                         | Base Filtering Engine (BFE)               | The Base Filtering Engine (BFE) is a serv    | Auto     | Running               |
|                         | Background Intelligent Transfer Service ( | Transfers files in the background using idl  | Manual   | Running               |
|                         | Background Tasks Infrastructure Service   | Windows infrastructure service that contr    | Auto     | Running               |
|                         | Computer Browser (Browser)                | Maintains an updated list of computers o     | Disabled | Stopped               |
|                         | Centricate Propagation (CentPropSvc)      | Copies user certificates and root certificat | Manual   | Running               |

请依照以下步骤开启服务:

- 1. 点击 服务。
- 2. 选择服务。
- 3. 点击 启动。

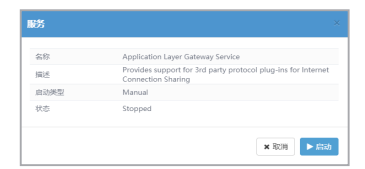

请依照以下步骤暂停服务:

- 1. 点击 服务。
- 2. 选择服务。
- 3. 点击 停止。

| 名称   | ASWM Ent Device Info Monitor |
|------|------------------------------|
| 描述   | ASWM Ent Device Info Monitor |
| 启动类型 | Auto                         |
| 状态   | Running                      |

## 3.10.3 结束任务

| ASUS Control C          | Center                                                                                                    | 12                  | 2:25 🙂 🚱 🚯 🔽 Administrator 🛔                        |
|-------------------------|----------------------------------------------------------------------------------------------------|---------------------|-----------------------------------------------------|
| # 监控总览<br>系统总员<br>虚拟机总页 | 合系统总览 > □ 设备信息 > □ □ <sup>100</sup> □ <sup>100</sup> □ <sup>100</sup> □ <sup>100</sup>                         | 软件                  |                                                     |
| 🚠 部署管理                  | 提家任一栏位 × 清除                                                                                                    |                     | ▲ 导出资料 田 选项                                         |
| 💠 集中化管理                 | PID                                                                                                    | 名称                  | 可执行文件路径                                             |
| 🔔 递知管理                  | 0                                                                                                    | System Idle Process |                                                     |
| 💄 帐号管理                  | 4                                                                                                    | System              |                                                     |
| A 10076                 | 912                                                                                                    | SITISS.exe          |                                                     |
| ** 1204M                | 976                                                                                                    | wininit.exe         | C:/Windows/system32/wininit.exe                     |
| ペ 許可证管理                 | 984                                                                                                    | CSFSS.exe           |                                                     |
| 😷 更新                    | 332                                                                                                    | services.exe        |                                                     |
|                         | 372                                                                                                    | Isass.exe           | C:/Windows/system32/isass.exe                       |
|                         | 308                                                                                                    | svchost.exe         | C:Windows/system32/svchost.exe                      |
|                         | 856                                                                                                    | sychost.exe         | C:/Windows/system32/svchost.exe                     |
|                         | 284                                                                                                    | winlogon.exe        | C:\Windows\system32winlogon.exe                     |
|                         | 1048                                                                                                    | dwm.exe             | C:/Windows/system32/dwm.exe                         |
|                         | 1092                                                                                                    | svchost.exe         | C:\Windows\System32\svchost.exe                     |
|                         | 1120                                                                                                    | svchost.exe         | C:\Windows\system32\svchost.exe                     |
|                         | 1172                                                                                                    | svchost.exe         | C:Windows/system32/sychost.exe                      |
|                         | 1276                                                                                                    | svchost.exe         | C:Windows/system32isvchost.exe                      |
|                         | 1400                                                                                                    | svchosl.exe         | C:/Windows/system32/svchost.exe                     |
|                         | 1712                                                                                                    | spoolsv.exe         | C:\Windows\System32\spoolsv.exe                     |
|                         | 1744                                                                                                    | atkexComSvc.exe     | C:\Program Files (x86)\ASUS\AXSP\1.02.00\atkexComS. |
|                         | 1864                                                                                                    | aaHMSvc.exe         | C:\Program Files (x86)\ASUS\AAHM\1.00.23\aaHMSvc    |
|                         | 1968                                                                                                    | svchost.exe         | C:/Windows/System32\svchost.exe                     |
|                         | i and the second second second second second second second second second second second second second second se |                     |                                                     |

请依照以下步骤结束任务:

- 1. 点击 程序。
- 2. 选择任务。
- 3. 点击 结束任务。

| PID     | 976                             |
|---------|---------------------------------|
| 名称      | wininit.exe                     |
| 可执行文件路径 | C:\Windows\system32\wininit.exe |

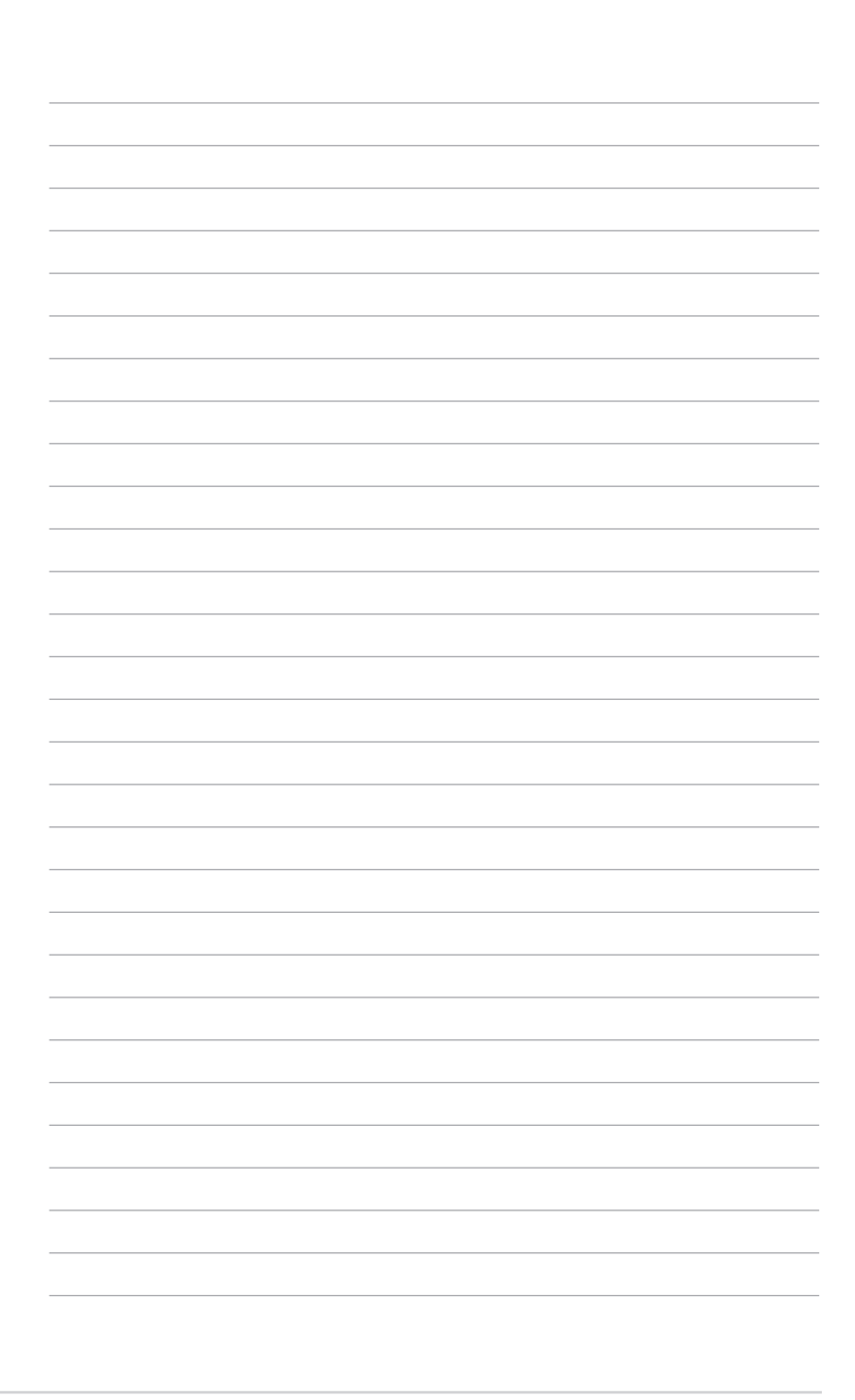

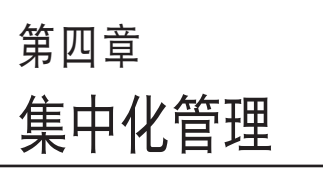

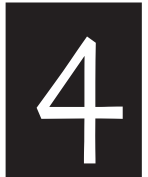

本章将提供 Metadata 、安全 性、软件与工作的集中化管理说 明。

# 4.1 Metadata 管理

Metadata 管理可以让您在单一或多个设备上添加或编辑 Metadata 。 由左侧点击 集中化管理 > Metadata 管理 以开启 Metadata 管理。

| ASUS Control | Center              |           | 14:15 🤅   | 🕽 🚱 🚯 🔛 Administrator 🛔 |
|--------------|---------------------|-----------|-----------|-------------------------|
| ☆ 监控总览       | ✿ Metadata管理        |           |           |                         |
| 🚠 部署管理       | + metadata <u>H</u> |           |           |                         |
| 💠 集中化管理      | 设备Metadata信息        |           |           |                         |
| Metadata管理   | 搜索任一栏位              | × 消除:     | + 3651125 | ▲ 批量更新 ▲ 导出资料 田 选项      |
| BIOS更新管理     | 主机名                 | Location  | Time Zone | Owner                   |
| 安全性管理        | ESXI-59.ssdtest.com | Taipei    | UTC +8    | Erwin                   |
| 软件派送         | RS100-E7-P12        | New York  | UTC -4    | Charles                 |
| 任务排程         | SPECPOWERLM2        | Tokyo     | UTC +9    | Alan                    |
|              | Z11PA-D8            | Hong Kong | UTC +8    | Kinki                   |
| ALC CONTR    | HITOM-C-HINTOCH     | Raunslung | 010 #8    | 340                     |
|              |                     |           |           |                         |
| 🌻 选项         |                     |           |           |                         |
| 🔍 许可证管理      |                     |           |           |                         |
| ♂ 更新         |                     |           |           |                         |
|              |                     |           |           |                         |
|              |                     |           |           |                         |
|              |                     |           |           |                         |
|              |                     |           |           |                         |
|              |                     |           |           |                         |
|              |                     |           |           |                         |
|              |                     |           |           |                         |
|              |                     |           |           |                         |
|              |                     |           |           |                         |
|              |                     |           |           |                         |

Ø

您可以使用搜索工具列以搜索或筛选项目,请参考 3.2.2 使用搜索工具 列筛选设备 的说明。

### 4.1.1 添加 Metadata

请依照以下步骤添加 Metadata :

- 1. 点击 编辑器 以开启 Metadata 编辑器。
- 3. 请输入名称,并由下拉式菜单中选择类型。
- 3. 点击 新增 以添加。
- (可选择)双击 Default Value 以设置或 编辑默认值。
- 完成添加或编辑后,点击保存保存更改。

| 七位美型      | 请达 | ş      |     |
|-----------|----|--------|-----|
|           |    |        | [   |
| 毛位き       | 综  | 栏位类型   | 默认值 |
| Location  |    | String |     |
| Time Zone |    | String |     |
| Owner     |    | String |     |
|           |    |        |     |
#### 4.1.2 导出 Metadata

您可以将Metadata 导出为 CSV 文件以编辑数个 Metadata 字段后,再 导入 ASUS Control Center。关于导入更改的 CSV 文件,请参考 4.1.4 编 辑数个 Metadata 字段 的说明。

请依照以下步骤导出 Metadata :

1. 点击 导出数据。

2. 输入导出 CSV 文件名称后点击 OK。

• 请使用文字编辑器编辑导出的 CSV 文件。

- 请勿编辑 aswm\_HostName 与 ClientGUID 字段。
- 仅 CSV 文件中的现有数据可进行编辑,若自行于 CSV 文件中添加 栏或列,目后导入 ASUS Control Center 时可能会发生错误。

4.1.3 编辑 Metadata 字段

请依照以下步骤编辑 Metadata 字段:

- 1. 双击想要编辑的字段并输入新数值。
- Ľ
- 主机名 字段无法进行编辑。
- 已编辑字段将显示红字。

2. 完成修改后,点击 Save 保存更改。

#### 4.1.4 编辑数个 Metadata 字段

请依照以下步骤编辑数个 Metadata 字段:

- 1. 点击 批量升级。
- 2. 选择要导入的 CSV 文件后点击 Open。
- 3. 选择要升级至服务器的字段后点击 Batch Update。
- 4. 完成修改后,点击 Save 保存更改。

# 4.2 BIOS 更新管理

BIOS 更新管理可以让您上传并刷新所有设备的 BIOS,上传的 BIOS 同时也会保存于 BIOS 快取。

由左侧点击集中化管理 > BIOS 更新管理以开启 BIOS 更新管理。

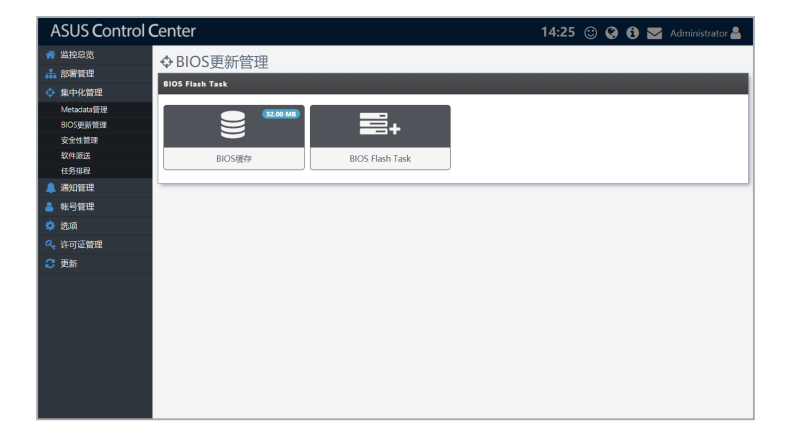

### 4.2.1 升级多个设备的 BIOS

请依照以下步骤升级多个设备的 BIOS:

1. 点击 BIOS 升级任务 后将会出现以下画面。

| ASUS Control            | Center              |              | 14:26 🙂 🚱 🚯 📩 Administrator 🛔 |
|-------------------------|---------------------|--------------|-------------------------------|
| ☆ 监控总览                  | ◆ BIOS更新管理 > ■ BIOS | S Flash Task |                               |
| ▲ 部署管理<br>·             | BIOS更新信息            |              |                               |
| ◆ 集中化管理                 |                     |              |                               |
| Metadata留理<br>BIOS研究的理想 | BIOS更新种类            | 手动上传BIOS文件   |                               |
| 安全性管理                   |                     | ക            | 将BIOS文件拖拉至此                   |
| 软件派送                    | 更新BIOS              |              | 2/2015/2016/2016/2016         |
| 任务排程                    |                     |              |                               |
|                         | L                   |              |                               |
|                         |                     |              | 皆更物                           |
|                         |                     |              |                               |
|                         |                     |              |                               |
| NO YEAR                 |                     |              |                               |
|                         |                     |              |                               |
|                         |                     |              |                               |
|                         |                     |              |                               |
|                         |                     |              |                               |
|                         |                     |              |                               |
|                         |                     |              |                               |
|                         |                     |              |                               |

- 2. 手动上传 BIOS 更新文件,或是由 BIOS 快取中选择 BIOS 文件。
  - 手动上传 BIOS 更新文件:
    - a. 由 BIOS 升级种类 字段选择 手动上传 BIOS 文件 。
    - b. 将 BIOS 更新文件拖曳至 Upload BIOS 字段,或是点击 上传 BIOS 文件 浏览并选择文件。

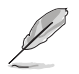

上传的文件会自动添加至 BIOS 快取。

- 由 BIOS 快取中选择 BIOS 文件:
  - a. 由 BIOS 升级种类 字段选择 Flash From BIOS Cache。
  - b. 由清单中选择文件。
- 3. 由清单中选择想要升级 BIOS 的设备,点击 更新 以进行升级。

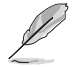

您可以使用搜索工具列以搜索或筛选项目,请参考 3.2.2 使用搜索工具 列筛选设备 的说明。

## 4.2.2 由 BIOS 快取移除 BIOS 更新文件

请依照以下步骤由 BIOS 快取移除 BIOS 更新文件:

1. 点击 BIOS 快取 后将会出现以下画面。

| ASUS Control | Center             |          | 1    | 4:28 🙂 🤪 🚯 | 🔀 Administrator 💄 |
|--------------|--------------------|----------|------|------------|-------------------|
| ☆ 监控总览       | ◆BIOS更新管理 > ●      | BIOS缓存   |      |            |                   |
| 🚠 部署管理       |                    |          |      |            |                   |
| 集中化管理        | BIOS担任/引表 52.00 MB |          |      |            |                   |
| Metadata管理   | 投索任一栏位             | × 388    |      |            |                   |
| BIOS更新管理     | 目接体の数              | 交给主小     | 斯杰   |            | 建立日期              |
| 安全性管理        | H110M-C (1)        | 201707   | 14   |            | A852-1290         |
| 软件跟送         | B H110M-C          | 16.00 MB | 3403 | 07/04/2017 |                   |
| 任务排程         | H110M-C-BR (1)     |          |      |            |                   |
| 🔔 通知管理       | Ш Н110М-С-ВК       | 16.00 MB | 3404 | 07/05/2017 |                   |
| 🔒 帐号管理       | L                  |          |      |            |                   |
| 🔅 选项         |                    |          |      |            | 自 45款             |
| 🔍 许可证管理      |                    |          |      |            |                   |
| 😂 更新         |                    |          |      |            |                   |
|              |                    |          |      |            |                   |
|              |                    |          |      |            |                   |
|              |                    |          |      |            |                   |
|              |                    |          |      |            |                   |
|              |                    |          |      |            |                   |
|              |                    |          |      |            |                   |
|              |                    |          |      |            |                   |
|              |                    |          |      |            |                   |
|              |                    |          |      |            |                   |

- 2. 选择想要移除的项目后点击 移除。
- 3. 点击 OK 以移除文件。

# 4.3 安全控管

安全性管理可以让您修改设备的安全性设置。 请由左侧点击 集中化管理 > 安全性管理 以开启 安全性管理。

| ASUS Control C | ASUS Control Center 14:32 😳 🤪 🚯 🚾 Administrator 🛔 |                        |              |            |                   |          |  |
|----------------|---------------------------------------------------|------------------------|--------------|------------|-------------------|----------|--|
| 🕋 监控总览         | ⇔安全性管理                                            |                        |              |            |                   |          |  |
| 🚠 部署管理         | 安全性管理                                             |                        |              |            |                   |          |  |
| 💠 集中化管理        | 正在搜索                                              | × 清除                   |              |            |                   | ▲ 导出 開送項 |  |
| Metadata管理     | ±#1.6                                             | 揚作家位信用                 | ID 1011      | I WatchDoo | D Ball to D Brits | 1189     |  |
| BIOS更新管理       | RS100-E7-P12                                      | CentOS 7.3 (x64)       | 10.10.75.218 |            | U MARX TTOHING /5 | 030 +    |  |
| 安全性管理          | SPECPOWERLM2                                      | A Server 2012 R2 (x64) | 10.10.75.195 |            |                   | · 同時時間   |  |
| 软件派送           | Z11PA-D8                                          | RHEL 7.0 (x64)         | 10.10.75.195 |            |                   |          |  |
| 任务排程           | H110M-C-WIN10EN                                   | 🎢 Windows 10 (x84)     | 10.10.75.204 |            | 8                 | 禁用访问 🖌   |  |
| 🔔 通知管理         |                                                   |                        |              |            |                   |          |  |
| AK-20078       |                                                   |                        |              |            |                   |          |  |
|                |                                                   |                        |              |            |                   |          |  |
| 🜻 斑响           |                                                   |                        |              |            |                   |          |  |
| 🔍 许可证管理        |                                                   |                        |              |            |                   |          |  |
| 😋 更新           |                                                   |                        |              |            |                   |          |  |
|                |                                                   |                        |              |            |                   |          |  |
|                |                                                   |                        |              |            |                   |          |  |
|                |                                                   |                        |              |            |                   |          |  |
|                |                                                   |                        |              |            |                   |          |  |
|                |                                                   |                        |              |            |                   |          |  |
|                |                                                   |                        |              |            |                   |          |  |
|                |                                                   |                        |              |            |                   |          |  |
|                |                                                   |                        |              |            |                   |          |  |
|                |                                                   |                        |              |            |                   |          |  |
|                |                                                   |                        |              |            |                   | 10 保存    |  |

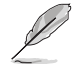

您可以使用搜索工具列以搜索或筛选项目,请参考 3.2.2 使用搜索工具 列筛选设备 的说明。

### 4.3.1 设备安全性设置

请依照以下步骤进行设备安全性设置:

- 1. 在字段中勾选或取消勾选以开启 / 关闭以下设备功能。
  - 登录文件编辑程序:关闭此项目以在 Windows<sup>®</sup> 操作系统中锁定 编辑程序。
  - WatchDog:开启此项目以自动检测并保护您的服务器免于死机。
- 于 USB 字段中点击向下箭头以开启、关闭或设置 USB 只读模式,让用 户仅能查看 USB 存储设备中的文件。
- 3. 完成修改后,点击 Save 保存更改。

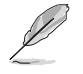

- 点击 导出 可将表格导出为 CSV 文件。
- · 点击选项可将设备依列归类。

# 4.4 软件派送

软件派送 可以让您上传可安装于设备的软件。 请由左侧点击 集中化管理 > 软件派送 以开启 软件派送。

| ASUS Control                            | Center                                                                | 14:34 🙂 🚱 🔂 🔤 Administrator 🛔 |
|-----------------------------------------|-----------------------------------------------------------------------|-------------------------------|
| ☆ 监控总览                                  | ◆ 软件派送                                                                |                               |
| ☆ 集中化管理                                 | 软件贩送                                                                  |                               |
| Metadata管理<br>BIOS更新管理<br>安全性管理<br>软件派法 | (2077 MB)           (2077 MB)           (2077 MB)           (2077 MB) |                               |
| 任务排程                                    |                                                                       |                               |
|                                         |                                                                       |                               |
| 🔅 选项                                    |                                                                       |                               |
| 🔦 许可证管理                                 |                                                                       |                               |
| ♂更新                                     |                                                                       |                               |

### 4.4.1 添加软件至软件集

软件集可显示上传至 ASUS Control Center 用于派送的软件。

| ASUS Control | Center         |           |           |              |          | 14:35 🙄          | ) 🚱 🚯 🔛 Administrator 🛔                   |
|--------------|----------------|-----------|-----------|--------------|----------|------------------|-------------------------------------------|
| 🕋 监控总宽       | ▲ 物/性派送、□ 物/   | ()上住      |           |              |          |                  |                                           |
| 🚠 部署管理       |                | 十朱        |           |              |          |                  |                                           |
| ◆ 集中化管理      | 软件集 (62.78 MB) |           |           |              |          |                  | + 85:22                                   |
| Metadata     | 软件名称           | 操作系统      | 系统        | 版本           | Size     | 建立时间             | 描述                                        |
| BIOS更新管理     | UltraVNC       | Windows   | 32/64 bit | 1.2.1.6      | 2.87 MB  | 2017-11-03 11:36 | UltraVNC is an open-source remote-ad      |
| 安全性管理        | Chrome         | Windows   | 64 bit    | 62.0.3202.75 | 48.61 MB | 2017-11-03 11:33 | Google Chrome is a freeware web brow      |
| 软件派送         | 7-Zip          | A Windows | 32/64 bit | 16.04        | 1.59 MB  | 2017-11-03 11:30 | 7-Zip is a free and open-source file arch |
| 任务排程         |                |           |           |              |          |                  |                                           |
| 🔔 通知管理       |                |           |           |              |          |                  |                                           |
| ▲ 帐号管理       |                |           |           |              |          |                  |                                           |
| - 10 3 10 10 |                |           |           |              |          |                  |                                           |
| Y ECHA       |                |           |           |              |          |                  |                                           |
| 🔍 许可证管理      |                |           |           |              |          |                  |                                           |
| ♂ 更新         |                |           |           |              |          |                  |                                           |
|              |                |           |           |              |          |                  |                                           |
|              |                |           |           |              |          |                  |                                           |
|              |                |           |           |              |          |                  |                                           |
|              |                |           |           |              |          |                  |                                           |
|              |                |           |           |              |          |                  |                                           |
|              |                |           |           |              |          |                  |                                           |
|              |                |           |           |              |          |                  |                                           |
|              |                |           |           |              |          |                  |                                           |
|              |                |           |           |              |          |                  |                                           |

请依照以下步骤添加软件至软件集:

- 1. 点击 软件集。
- 2. 点击 添加 后输入名称、操作系统、版本、平台与描述。
- 3. 输入完成后点击 Next。
- 4. 由 Upload Script File 上传文件,或拖曳至虚线方形内后点击 Add。

#### 4.4.2 由软件集中删除软件

请依照以下步骤由软件集中删除软件:

- 1. 点击软件集。
- 2. 点击想要删除的软件。您可以由软件信息的窗口中查看详细信息。
- 3. 点击 Remove 后点击 OK。

### 4.4.3 派送软件至多个设备

请依照以下步骤派送软件至多个设备:

1. 点击软件派送后将会出现以下画面。

| ASUS Control Center |                                                       |                      |           |             |          | 14:38 🙄 🤪 (                                  | 🗊 🔽 Administrator 🚢  |  |
|---------------------|-------------------------------------------------------|----------------------|-----------|-------------|----------|----------------------------------------------|----------------------|--|
| 🕋 监控总览              | ★ <sup>mbbb</sup> の 本が///派送 > 言Software Dispatch Task |                      |           |             |          |                                              |                      |  |
| 🚠 部署管理              | ♥ +XIT/////> /                                        | <b></b> 301004       | пе візра  | асси тазк   |          |                                              |                      |  |
| 💠 集中化管理             | Package List                                          |                      |           |             |          |                                              |                      |  |
| Metadata管理          | 搜索任一字段                                                |                      |           | × CI        |          |                                              | Both OS All Platform |  |
| BIOS更新管理            | Name                                                  | Version              | Platform  | OS Type     | File Inf | Description                                  | Create Time          |  |
| 安全性管理               |                                                       | 16.04                | 32/64 bit | A Windows   | 1.59 MB  | 7-Zip is a free and open-source file archi   | ver 2017-11-03 11:30 |  |
| 软件派送                | O Chrome                                              | 62.0.320             | 64 bit    | Nindows     | 48.61 MB | Google Chrome is a freeware web brows        | ier 2017-11-03 11:33 |  |
| 任务排程                | O FileZilla                                           | 3.27.1               | 32/64 bit | 🎊 Windowa   | 9.71 MB  | FileZilla is a free software, cross-platform | F 2017-11-03 11:34   |  |
| 🔔 通知管理              | O UltraVNC                                            | 1.2.1.6              | 32/64 bit | 🏄 Windows   | 2.87 MB  | UltraVNC is an open-source remote-adm        | ini 2017-11-03 11:36 |  |
| 🔒 帐号管理              | You have selected the p                               | ackage: 7-Zip_Bit_32 | (16.04)   |             |          |                                              |                      |  |
| 🌼 选项                | Device List                                           |                      |           |             |          |                                              |                      |  |
| 🔍 许可证管理             | 提双任一字段                                                |                      |           | <b>x</b> Ci |          |                                              | Option               |  |
| 🙄 更新                | <ul> <li>主机名</li> </ul>                               |                      | 操作系       | 纳信息         |          | IP 地址                                        | Platform             |  |
|                     | 😑 🖵 在线 (2)                                            |                      |           |             |          |                                              |                      |  |
|                     | H110M-C-WIN10EN                                       | A Windows 10 (x      | 64)       |             |          | 10.10.75.204                                 | 64 bit               |  |
|                     | SPECPOWERLM2                                          | 🎥 Server 2012 Ri     | (x64)     |             |          | 10.10.75.195                                 | 64 bit               |  |
|                     |                                                       |                      |           |             |          |                                              |                      |  |
|                     |                                                       |                      |           |             |          |                                              |                      |  |
|                     |                                                       |                      |           |             |          |                                              |                      |  |
|                     |                                                       |                      |           |             |          |                                              |                      |  |
|                     |                                                       |                      |           |             |          |                                              |                      |  |
|                     |                                                       |                      |           |             |          |                                              |                      |  |
|                     |                                                       |                      |           |             |          |                                              |                      |  |

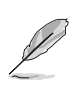

- 您可以使用搜索工具列以搜索或筛选项目,请参考 3.2.2 使用搜索工具列筛选设备 的说明。
- 您也可以选择依操作系统或平台进行搜索,请由搜索工具列右上角的下拉式菜单选择。
- · 点击项目以将设备依列群组。
- 2. 由安装包清单中选择想要派送的软件。
- 3. 由设备清单中选择想要派送软件的设备,接着点击 Dispatch。
- 4. 由弹出窗口点击 Dispatch 以开始进行派送工作。

# 4.5 任务排程

任务排程 可以让您在指定时间运行特定工作于选定的机器上。其中排程 的时间可以单一时间或是周期性反复运行。

请由左侧点击集中化管理 > 任务排程以开启任务排程。

#### 4.5.1 查看任务排程

点击图标以查看详细信息。

:所有工作的历史记录,包括任务名称、触发时间、结束时间、重复、客户端数量、状态与切换。

| ASUS Control Center 15:09 😳 🚱 🕤 🛛 Administrator 🛔 |                       |                    |                                       |              |                                         |      | trator 🚨 |
|---------------------------------------------------|-----------------------|--------------------|---------------------------------------|--------------|-----------------------------------------|------|----------|
| 😭 监控总宽                                            | ☆ 任条排程                |                    |                                       |              |                                         |      |          |
| 🚠 部署管理                                            |                       |                    |                                       |              |                                         |      |          |
| 💠 集中化管理                                           | 任为律程列表                |                    |                                       |              |                                         |      | ittu 🗮   |
| Metadata管理                                        | 任务省标<br>Power Control | NE2017/11/26 17:00 | 1000000000000000000000000000000000000 | 里夏<br>Z Daly | (4) (4) (4) (4) (4) (4) (4) (4) (4) (4) | 状态   | 1039A    |
| BIOS更新管理                                          | Software Dispatch     | 2017/11/06 15:05   | 2017/11/08 15:05                      | I Daily      | 2                                       | 正在巡行 | -        |
| 安全性管理                                             |                       |                    |                                       |              |                                         |      |          |
| 软件派送                                              |                       |                    |                                       |              |                                         |      |          |
| 任务排程                                              |                       |                    |                                       |              |                                         |      |          |
| 🔔 通知管理                                            |                       |                    |                                       |              |                                         |      |          |
| 🔒 帐号管理                                            |                       |                    |                                       |              |                                         |      |          |
| 🔅 选项                                              |                       |                    |                                       |              |                                         |      |          |
| 🔍 许可证管理                                           |                       |                    |                                       |              |                                         |      |          |
| 🙄 更新                                              |                       |                    |                                       |              |                                         |      |          |
|                                                   |                       |                    |                                       |              |                                         |      |          |
|                                                   |                       |                    |                                       |              |                                         |      |          |
|                                                   |                       |                    |                                       |              |                                         |      |          |
|                                                   |                       |                    |                                       |              |                                         |      |          |
|                                                   |                       |                    |                                       |              |                                         |      |          |
|                                                   |                       |                    |                                       |              |                                         |      |          |
|                                                   |                       |                    |                                       |              |                                         |      |          |

#### 🗎 : 通过月历查看运行工作的日期。

| ASUS Control | Center            |                   |                   |               | 15:07 | © 🚱 🔂 🜌 | Administrator 🚢 |
|--------------|-------------------|-------------------|-------------------|---------------|-------|---------|-----------------|
| ☆ 监控总览       | ♦ 任务排程            |                   |                   |               |       |         |                 |
| A 部署管理       | 任务建程列表            |                   |                   |               |       |         | + 1210          |
| 💠 集中化管理      |                   |                   |                   |               |       |         |                 |
| Metadata管理   | « < > »           | 今天                |                   | 2017年十-       | -月    |         | 月周日日程           |
| BIOS更新管理     | <u>四</u> 一        | 周二                | 周三                | 周四            | 間五    | 周六      | 周日              |
| 安全性管理        | 30                |                   | 1                 | 2             | 3     | 4       | 5               |
| \$X195003x   |                   |                   |                   |               |       |         |                 |
| 38470518     | 6                 | 7                 | 8                 | 9             | 10    | 11      | 12              |
| ALCONTRACT   | Software Dispatch | Software Dispatch | Software Dispatch |               |       |         |                 |
|              |                   |                   |                   |               |       |         |                 |
| 🜻 选项         | 13                | 14                | 15                | 16            | 17    | 18      | 19              |
| 🔍 许可证管理      |                   |                   |                   |               |       |         |                 |
| 😂 更新         | 20                | 21                | 22                | 23            | 24    | 25      | 26              |
|              |                   |                   |                   |               |       |         | Power Control   |
|              | 27                | 28                | 29                | 30            |       |         | 3               |
|              | Power Control     | Power Control     | Power Control     | Power Control |       |         |                 |
|              |                   |                   |                   |               |       |         |                 |
|              | 4                 |                   |                   |               |       |         | 10              |
|              |                   |                   |                   |               |       |         |                 |
|              |                   |                   |                   |               |       |         |                 |
|              |                   |                   |                   |               |       |         |                 |

### 4.5.2 更改月历查看模式

您可以自由更改月历查看模式。

- ▲ 查看前一年
- » 查看后一年
- 查看前一个月
- > 查看后一个月
- today 移动至今天,在月历上会出现标记
- month 依月查看
- week 依周查看
- day 依天查看
- list 将选定月份与年的工作依清单榔视

## 4.5.3 添加任务

| ASUS Control | Center         |                          |                  | 14       | :58 🙂      | 00 🖬  | Administrator 🚨 |
|--------------|----------------|--------------------------|------------------|----------|------------|-------|-----------------|
| 🕋 监控总览       | ♣任务排程>         | 田任务集合编辑器                 |                  |          |            |       |                 |
| A 部署管理       | <b>以来也</b> 入出自 |                          |                  |          |            |       |                 |
| 💠 集中化管理      | UDATES         |                          |                  |          |            |       |                 |
| Metadata管理   | 任务集合名称         | 电源控制                     |                  | 触发日期时间   | 2017/11/26 | 17:00 |                 |
| BIOS更新管理     | 日标类型           | Allouv                   |                  | 结束日期时间   | 2017/11/20 | 18-00 |                 |
| 安全性管理        |                | 98 cmax                  |                  |          |            |       |                 |
| 软件跟送         | 70364          | ☑ 自动重复 ●                 | 毎日 🕞 毎周          |          |            |       |                 |
| 任务排程         | 启动             | ☑ 启用此任务排程                |                  |          |            |       |                 |
| 🐥 通知管理       |                |                          |                  |          |            |       |                 |
| 💄 帐号管理       | 前选择目标设备 新动     |                          |                  |          |            |       |                 |
| 🔅 选项         | 步骤1: 选择目标设备    |                          |                  |          |            |       |                 |
| 🔍 许可证管理      |                |                          |                  |          |            |       |                 |
| 🙄 更新         | 摄象任一栏位         |                          | × 3589           |          |            |       | III (24)        |
|              | ☑ 连接           | 主机名                      | 操作系统信息           | 10.10.75 | P 地址       | 硬件传感器 | 使用率             |
|              |                | RS100-E7-P12<br>711P0-D8 | CentDS 7.3 (e64) | 10.10.75 | 218        | 11.34 |                 |
|              |                |                          | G                |          |            |       |                 |
|              |                |                          |                  |          |            |       |                 |
|              |                |                          |                  |          |            |       |                 |
|              |                |                          |                  |          |            |       |                 |
|              |                |                          |                  |          |            |       |                 |
|              |                |                          |                  |          |            |       | ж 800 на то — # |

请依照以下步骤添加任务:

- 1. 点击 增加。
- 2. 输入名称后选择起始时间。
- 3. 由目标类型中选择 Windows 或 Linux。
- (可选择)勾选 启动重复 并选择 每日 以每天运行,或是选择 每周 以 每周运行。
- 5. (可选择)选择结束日期与时间。

当 启动重复 选项勾选时,才会出现结束日期与时间的选项。

6. 勾选 启用此任务排程 以启用排程。

3. 当选择 目标类型 后,画面上将会显示符合所选目标类型的所有设备。
 请选择想要运行工作的设备后,点击下一步。

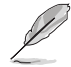

您可以使用搜索工具列以搜索或筛选项目,请参考 3.2.2 使用搜索工具 列筛选设备 的说明。

8. 由中间右方点击保存以添加工作。

| 新增任务项目 |                     |
|--------|---------------------|
| 任务类型   | 电源控制                |
| 延迟时间   | 0 🗘 分执行任务前,将会延迟此段时间 |
| 电源动作   | ●开机 ●关机 ②重新启动       |
|        | × 取消 😫 保存           |

9. 请选择工作型态。每个工作型态包括不同选项,请参考下表说明。

| 工作型态              | 选项                                                         |
|-------------------|------------------------------------------------------------|
|                   | Power On : 启动                                              |
| Power Control     | Power Off:关机                                               |
|                   | Power Reboot:重新启动                                          |
|                   | Service Name:输入服务名称                                        |
| Sonvice Control   | Start:启动服务                                                 |
|                   | Stop:暂停服务                                                  |
|                   | Restart:重新启动服务                                             |
|                   | Platform Type:选择 32Bit、64Bit 或 32_64Bit 以筛选软件              |
| Software Dispatch | Package Name:由软件市场中选择却安装的软件。选项会依<br>Platform Type 的选择结果而异。 |
|                   | Security Type                                              |
|                   | • WatchDog                                                 |
|                   | StatusWatchDog:开启 / 关闭                                     |
| Security Control  | Registry Tool                                              |
|                   | StatusRegistry:开启 / 关闭                                     |
|                   | USB Control                                                |
|                   | StatusUsbAccess:开放存取 / 关闭存取 / 只读                           |

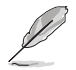

Linux 操作系统仅支持 Power Control 与 Security。

10.以分钟为单位选择 延迟时间。本功能用以设置运行工作前的延迟时间, 作为与前一项工作的时间间隔。

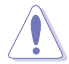

当设置多笔工作时,请务必为每项工作设置延迟时间,以确保每项工作可以顺利运行。

11.完成设置后点击保存。添加的工作会显示于时间轴上,您可以在时间轴
 上自行点击并拖曳工作以更改排程。点击 mu 可删除工作。
 12.完成更改后点击 Save。

### 4.5.4 编辑排程工作

请依照以下步骤编辑排程工作:

由月历中点击想要编辑的排程工作。
 或

由历史记录中点击想要编辑的排程工作。

- 2. 编辑完成后点击 Update。
- 3. 点击 Update 以保存更改。

### 4.5.5 删除排程工作

请依照以下步骤删除排程工作:

- 由月历中点击想要删除的排程工作。
   或
   由历史记录中点击想要删除的排程工作。
- 2. 点击 Delete 后选择 Delete 进行删除。

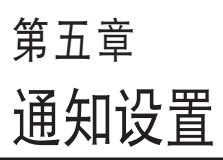

5

本章将介绍通知设置与 SMTP 服务器的说明。

# 5.1 设置 SMTP 服务器

为 ASUS Control Center 设置 SMTP (Simple Mail Transfer Protocol) 可以使系统错误与警告信息通过电子邮件传送给系统管理者。

| ASUS Control     | Center                    | 15:12 🕲 🔇 🚯 🔽 Administrator 🛔 |
|------------------|---------------------------|-------------------------------|
| ☆ 当投急资<br>品 部署管理 | ▲ SMTP设置                  |                               |
| 💠 集中化管理          | 显示名称                      |                               |
| 🔔 通知管理           | ACC SMTP                  |                               |
| SMTP设置<br>通知规则管理 | SMTP 服务器<br>asus.smtp.com |                               |
|                  | SMTPW                     |                               |
| ☆ 近城 公共 公共       | 587                       |                               |
| C 更新             | 发件人地址                     |                               |
|                  | acc@asus.com              |                               |
|                  | 发件人密码                     |                               |
|                  |                           |                               |
|                  | 是否启用SSL:                  |                               |
|                  | ≥ 是的,我想要启用SSL             |                               |
|                  | 从哪里发送:                    |                               |
|                  | ☑ 从服务器端发送目 从代理程序端发送       |                               |
|                  |                           |                               |
|                  |                           |                               |

请依照以下步骤设置 SMTP 服务器:

- 1. 点击通知管理 > SMTP 设置开启设置页面。
- 2. 输入显示名称、SMTP 服务器、SMTP 端口、寄件者地址与密码。
- 3. 勾选 是的,我想要启用 SSL 以开启 SSL。
- 4. 选择想要使用 SMTP 服务器的设备:
  - 从服务器端发送:客户端设备将传送通知至服务器,服务器会传送 通知邮件。
  - 从代理程序端发送:客户端设备将会传送通知邮件。
- 5. 点击 Send Test Mail 以确认 SMTP 的状态。若 SMTP 功能正常时,您 将会收到电子邮件。
- 6. 确认 SMTP 功能正常后,请点击 Save 以保存更改。

# 5.2 通知规则管理

通知规则管理可以让您添加或编辑通知规则。当设备为警告或严重状态 时,系统管理者将会收到电子邮件通知。

| ASUS Control | Center              |                      |               |                 | 15:             | 25 🙂 🥥          | 6 🔤                  |          | trator 🚨       |     |
|--------------|---------------------|----------------------|---------------|-----------------|-----------------|-----------------|----------------------|----------|----------------|-----|
| 當控急览         | ▲ 通知规则管理            |                      |               |                 |                 |                 |                      |          |                | ٦   |
| A 部署管理       | स्व सा ख            |                      |               |                 |                 |                 |                      |          | 0010010101     | a i |
| 💠 集中化管理      |                     | 101073               | 101/06/171 08 | ON RED THE      | OND THE BRIDE   | ALC TATION OF   | 78 B - 7 - 7 - 7 - 7 |          | and the second |     |
| 🔔 通知管理       | Monitor hardware se | nsor and utilization | GRT+1C3R      | SNMP Hap        | SNMP Пар ШВІАВА | 94197372 18     | 四里00-81-821-9        | 122      | 10000000       | ч   |
| SMTPi@m      |                     |                      |               |                 |                 |                 |                      |          | _              | 11  |
| 通知规则管理       |                     |                      |               |                 |                 |                 |                      |          |                |     |
| 👗 帐号管理       |                     |                      |               |                 |                 |                 |                      |          |                |     |
| 🔅 选项         |                     |                      |               |                 |                 |                 |                      |          |                |     |
| 🔍 许可证管理      |                     |                      |               |                 |                 |                 |                      |          |                |     |
| 🙄 更新         | 关注主机列表              |                      |               |                 |                 | 监视硬件传感器         | 列表                   |          |                |     |
|              | 主机名                 | IP地址                 |               | 現代              | F系统             | 种类              | 正常                   | 警告       | 严重             |     |
|              | Z11PA-D8            | 10.10.75.195         |               | RHEL 7.0 (x64)  |                 | 风扇              |                      |          | 0              |     |
|              | H110M-C-WIN10EN     | 10.10.75.204         | 4             | Windows 10 (x6- | ŋ               | 电压              | 0                    | <b>A</b> | 0              |     |
|              |                     |                      |               |                 |                 | (1993)<br>电源供应器 | 0                    |          | 0              |     |
|              |                     |                      |               |                 |                 | 磁盘阵列            |                      | <b>A</b> | 0              | ٩.  |
|              |                     |                      |               |                 |                 | S.M.A.R.T.      |                      |          | θ              | U   |
|              |                     |                      |               |                 |                 | *****           |                      |          |                |     |
|              |                     |                      |               |                 |                 | a contrarta per | Tes                  | 00/0     | 777 (8)        |     |
|              |                     |                      |               |                 |                 | 仲茂              | 止常                   |          | <u>^</u>       |     |
|              |                     |                      |               |                 |                 | 内存              |                      |          | 0              |     |
|              |                     |                      |               |                 |                 | 扇区              |                      | <b>A</b> | 0              | •   |
|              | r                   |                      |               |                 |                 | 52143           | 0                    |          | 0              |     |

5.2.1 添加通知规则

请依照以下步骤添加通知规则:

- 1. 点击 新增规则。
- 2. 输入名称后请选择要应用规则的设备,点击 Next。
- 选择要传送通知的情况(类型与硬件状态或感应器使用率),点击 Next。

- 当勾取方块勾选时,硬件感应器或使用率与状态由其他两种状态更改为检测到的状态时将会传送通知。例如,当状态由 Warning 或 Critical 转变为 Normal 时将会传送通知。
- 感应器临界值设置请参考 3.6 设置感应器临界值 的详细说明。
- 4. (可选择)点击事件历程选择事件记录是否要传送电子邮件。
- (可选择)点击 SNMP Trap 以在严重或警告情况时自动传送通知给管 理者。
- 6. (可选择)输入接收通知的电子邮件,点击 Save。

使用电子邮件功能前请进行 SMTP 服务器设置。请参考 5.1 设置 SMTP 服务器 的详细说明。

输入一个以上的电子邮件时,请使用;作为区隔。

### 5.2.2 删除通知规则

请依照以下步骤删除通知规则:

- 1. 由规则清单中点击想要删除的规则,接着由删除规则中点击 💼。
- 2. 点击 Delete 以删除规则。

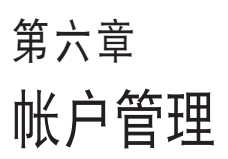

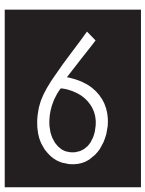

本章将介绍添加与编辑帐户的设 置与说明。

# 6.1 帐户管理

帐号设置管理将显示所有 ASUS Control Center 的用户帐户,同时方便 您进行添加、编辑或修改权限。

请依照以下步骤开启 帐号设置管理:

- · 由左侧点击 帐号管理 > 帐号设置管理。
- 由右上角点击 Account Information 后选择 Settings。

| ASUS Control | Center        |          |        | 1  | 5:26 🙄 🕻   | 9 6 🔤 | Administrator 🚨 |
|--------------|---------------|----------|--------|----|------------|-------|-----------------|
| 🕋 监控总览       | ▲ 帐号设置管理      | <b>#</b> |        |    |            |       |                 |
| ▲ 部署管理<br>   | 帐号管理          |          |        |    |            |       | + 新增            |
| ◆ 集中化管理      | 帐号名称          | 电子邮件地址   | 角色名称   | 启用 |            | 帐号描述  |                 |
| 🐥 通知管理       | Administrator |          | Admin  |    | Power User |       |                 |
| 🔒 帐号管理       | User          |          | Viewer |    | View Only  |       |                 |
| 帐号设置管理       |               |          |        |    |            |       |                 |
| 角色权服管理       |               |          |        |    |            |       |                 |
| 🍄 选项         |               |          |        |    |            |       |                 |
| 🔍 许可证管理      |               |          |        |    |            |       |                 |
| 🙄 更新         |               |          |        |    |            |       |                 |
|              |               |          |        |    |            |       |                 |
|              |               |          |        |    |            |       |                 |
|              |               |          |        |    |            |       |                 |
|              |               |          |        |    |            |       |                 |
|              |               |          |        |    |            |       |                 |
|              |               |          |        |    |            |       |                 |
|              |               |          |        |    |            |       |                 |
|              |               |          |        |    |            |       |                 |
|              |               |          |        |    |            |       |                 |
|              |               |          |        |    |            |       |                 |
|              |               |          |        |    |            |       |                 |

6.1.1 新增帐户

请依照以下步骤新增帐户:

- 1. 点击 新增。
- 2. 输入用户名称、密码、电子邮件及帐户描述。
- 3. 由角色名称字段中选择角色。

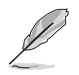

添加角色的详细说明请参考 6.2 角色权限。

- 4. 由 Active Account 中勾选 Enable the account。
- 5. 数据输入完成后点击 Save。

### 6.1.2 编辑帐户

请依照以下步骤编辑帐户:

- 1. 由 帐号设置管理 中点击想要编辑的帐户。
- 2. 编辑完成后点击 Save 以保存更改。
- 3. 确认修改内容后点击 OK。

### 6.1.3 删除帐户

请依照以下步骤删除帐户:

- 1. 双击想要删除的帐户。
- 2. 选择 Delete,并点击 Delete 以删除帐户。

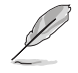

管理者帐户无法删除。

# 6.2 角色权限管理

角色权限管理将显示所有 ASUS Control Center 中的角色,并可以添加、 编辑或修改个别角色的权限。

由左侧点击 帐号管理 > 角色权限管理 以开启 角色权限管理。

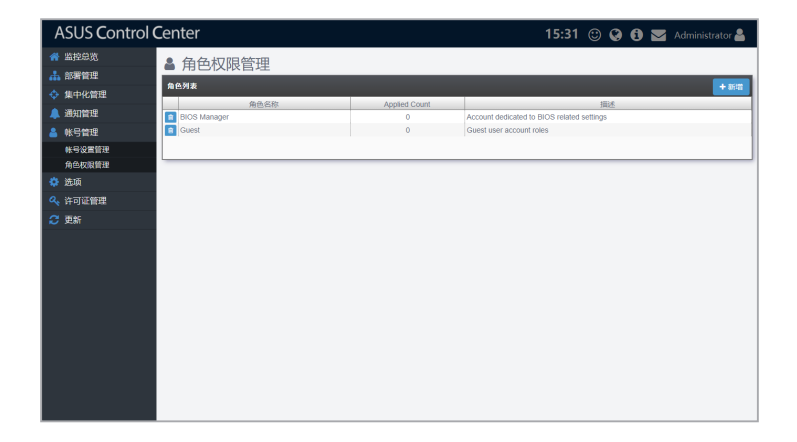

6.2.1 新增角色

请依照以下步骤新增角色:

- 1. 点击 新增。
- 2. 输入角色名称与描述。
- 3. 在 Privilege Configuration 中选择并确认权限。

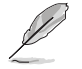

您可以使用搜索工具列以搜索或筛选项目,请参考 3.2.2 使用搜索工具 列筛选设备 的说明。

4. 编辑完成后点击 Add。

### 6.2.2 编辑角色

请依照以下步骤编辑角色:

- 1. 由角色清单中点击想要编辑的角色。
- 2. 编辑完成后点击 Update。
- 3. 由弹出窗口点击 Update 以确认完成编辑。

### 6.2.3 删除角色

- 由 Role Privilege 窗口删除角色:
  - 1. 点击想要删除角色左侧的 💼。
  - 2. 点击 Delete 以删除。

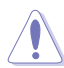

与角色相关的帐户也会一并删除。

- 由 Role Configuration 窗口删除角色:
  - 1. 由角色清单中点击想要删除的角色。
  - 2. 点击 Delete,并由弹出窗口点击 Delete 以确认删除。

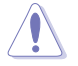

与角色相关的帐户也会一并删除。

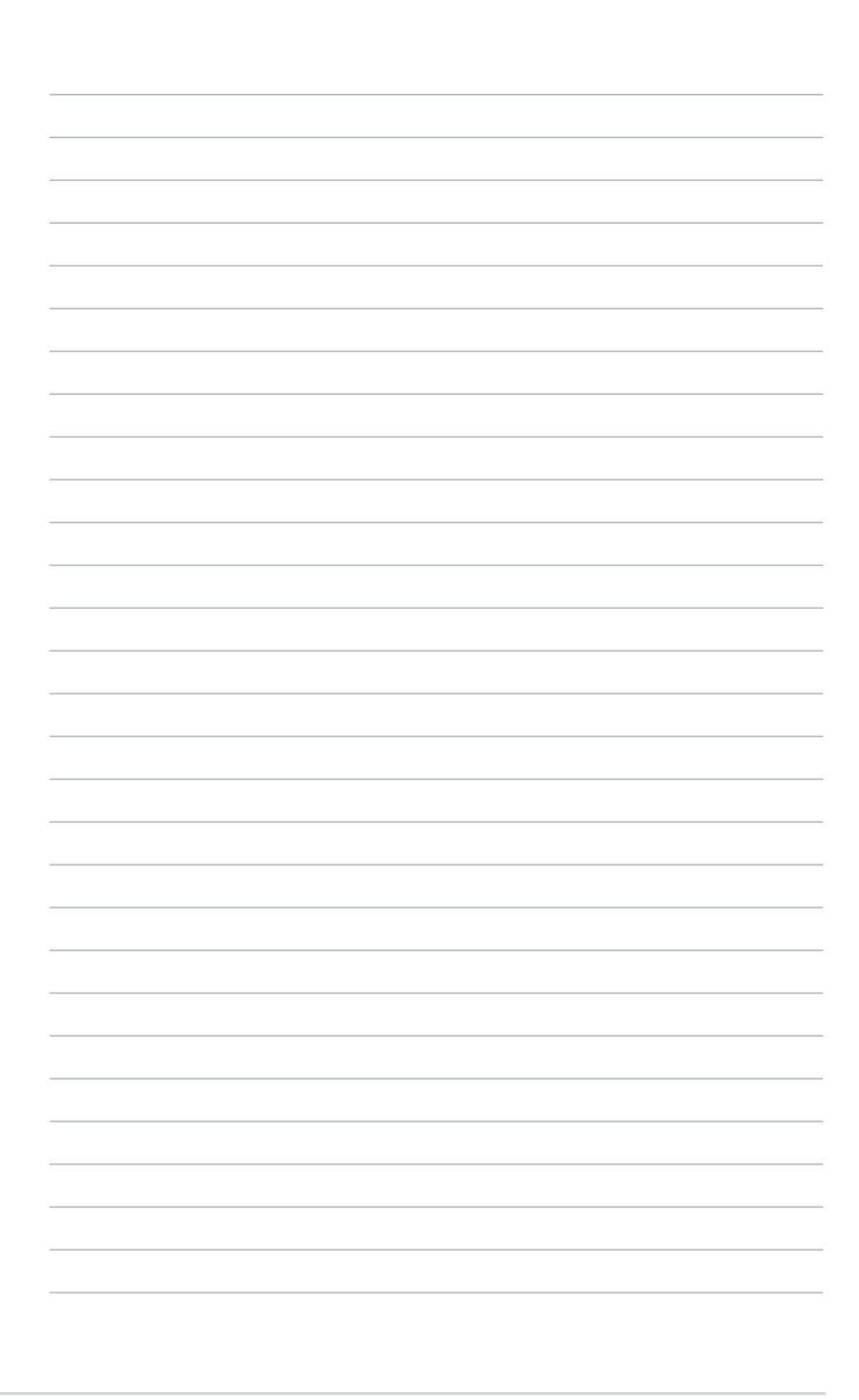

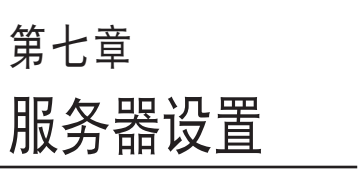

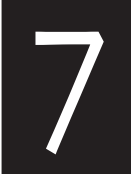

本章将介绍系统通知设置选项与 授权信息。

# 7.1 一般与网络设置

由选项可开启一般与网络设置菜单,方便您更改主服务器、代理程序与 网络的设置值。

| ASUS Control  | Center     |          | 15:32 🙂 🚱 🚯 🔽 Administrator 🛔 |
|---------------|------------|----------|-------------------------------|
| ☆ 监控总览 ▲ 部署管理 | ✿ 选项       |          |                               |
| 💠 集中化管理       | 62 M       |          |                               |
| 🔔 通知管理        | See.       |          |                               |
| 🔒 帐号管理        | <b>Q</b> 2 |          |                               |
| 🍄 选项          |            | WiStOrt: |                               |
| 🔦 許可証管理       | 100.0046   | PERMIN   |                               |
| 😂 更新          |            |          |                               |
|               |            |          |                               |

### 7.1.1 一般设置

一般设置可以让您针对主服务器与代理程序进行设置。 请由左侧菜单点击选项 > 一般设置以开启一般设置。

| ASUS Control  | Center             |                    |   | 15:34 🙂 🕻 | 9 6 🖂 | Administrator 🚨     |
|---------------|--------------------|--------------------|---|-----------|-------|---------------------|
| ☆ 监控总览 ▲ 部署管理 | 🗢 选项 > 端 一般设定      |                    |   |           |       |                     |
| ☆ 集中化管理       | 一般设置               |                    |   |           |       | 13 <del>(</del> 177 |
| ▲ 通知管理        | BIX                | (UTC+08:00) Taipei | * |           |       |                     |
| 🔒 帐号管理        | L                  |                    |   |           |       |                     |
| 🔅 选项          | 主服务器设置             |                    |   |           |       | D 677               |
| 🔍 许可证管理       | [27] 万 邢 96 (2162] | 15. * it           |   |           |       |                     |
| 😌 更新          | 检查是否有更新时间          | 1<br>1<br>1        |   |           |       |                     |
|               | 检查Hypervisor状态时间   | 10 2 分             |   |           |       |                     |
|               | Agent訳初語時時间        | 30 🗘 🏵             |   |           |       |                     |
|               |                    |                    |   |           |       |                     |
|               | Agent设置            |                    |   |           |       | D 667               |
|               | 检查硬件传感器时间          | 30 🛟 🕅             |   |           |       |                     |
|               | 检查使用率时间            | 30 2 8             |   |           |       |                     |
|               | Agent明验时间          | 10 🗘 💱             |   |           |       |                     |
|               |                    |                    |   |           |       |                     |
|               |                    |                    |   |           |       |                     |
|               |                    |                    |   |           |       |                     |
|               |                    |                    |   |           |       |                     |

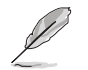

针对各个选项的更改需点击 Save 以保存并应用。

#### 一般设置列表

由下拉式菜单设置 ASUS Control Center 的时区。

#### 主服务器设置列表

设置通过主服务器网页升级频率、检测系统升级及确认虚拟机器监视器 状态。

Agent 设置列表

设置回应服务器要求的代理程序频率,或是设置监控硬件与感应器使用 率的代理程序频率。

### 7.1.2 网络设置

网络设置菜单可以让您更改网络连接的设置值。 请由左侧菜单点击选项 > 网络设置 以开启 网络设置。

| ASUS Control                              | Center        |                               | 15:36 🙄 🚱 🚯 | ) 🔀 Administrator 🖁 |
|-------------------------------------------|---------------|-------------------------------|-------------|---------------------|
| ☆ 当投急売   ▲ 部署管理                           | 💠 选项 > 💿 网络设定 |                               |             |                     |
| ◆ 集中化管理                                   | 网络环境设置        |                               |             | <b>2</b> (7.67      |
| ▲ 通知管理<br>▲ 帐号管理                          | 主机名           | ACC-R5XIY                     |             |                     |
| 🔅 选项                                      | PP地址分配        | ◎ 固定 ● DHCP                   |             |                     |
| <ul> <li>ペ、许可证管理</li> <li>一 面新</li> </ul> | IP地址<br>子网编码  | 10.10.75.228<br>255.255.255.0 |             |                     |
| C SLM                                     | 默认同关<br>DNS   | 10.10.75.1                    |             |                     |
|                                           | 自连DNS服务器      | 10.10.75.81                   |             |                     |
|                                           | 备达DNS服务器      | 168.95.1.1                    |             |                     |
|                                           |               |                               |             |                     |
|                                           |               |                               |             |                     |
|                                           |               |                               |             |                     |
|                                           |               |                               |             |                     |
|                                           |               |                               |             |                     |
|                                           |               |                               |             |                     |

网络环境设置

选择网络设置为自动(DHCP)或手动(Static)。若选择 Static 时,请 输入 IP 地址、主机名、子网掩码、默认网关 与 DNS 服务器。

## 7.2 确认系统更新

更新将显示 Linux 代理程序、Windows 代理程序与主服务器是否有系统 更新,您也可以点击 检查更新 手动检查更新。点击更新文件就会自动进行 更新,不必重新启动系统。

| ASUS Control (                                                                        | Center      |           |          |      | 5:38 🙂 | 🚱 📵 🚾 Administrator 🚔    |
|---------------------------------------------------------------------------------------|-------------|-----------|----------|------|--------|--------------------------|
| ☆ 监控总览   ▲ 部署管理                                                                       | <b>C</b> 更新 | _         | _        |      | _      | 2 松西田新                   |
| ◆ 集中化管理 ▲ 通知管理 ▲ 帐号管理                                                                 | A           | Linux代理程序 | <b>.</b> | 主服务器 |        | Windows代理程序<br>日本で本11000 |
| <ul> <li>         ・ 透頂         <ul> <li>                   、许可证管理</li></ul></li></ul> | 已是最新        | Ó         | 已是最新     | Ó    | 已是最新   | Ó                        |
| C 更新                                                                                  |             |           |          |      |        |                          |
|                                                                                       |             |           |          |      |        |                          |
|                                                                                       |             |           |          |      |        |                          |
|                                                                                       |             |           |          |      |        |                          |
|                                                                                       |             |           |          |      |        |                          |
|                                                                                       |             |           |          |      |        |                          |
|                                                                                       |             |           |          |      |        |                          |

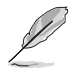

请将 asuscontrolcenter.asus.com/\* 添加至防火墙以启动确认系统升级。

# 7.3 许可证管理

许可证管理显示 ASUS Control Center 的授权信息,包括授权密钥、启用日期、有效日期与版本。

若您拥有产品授权密钥,请点击导入密钥 以导入并启用授权密钥。关于 授权密钥的详细信息,请参考 <u>https://asuscontrolcenter.asus.com</u>。

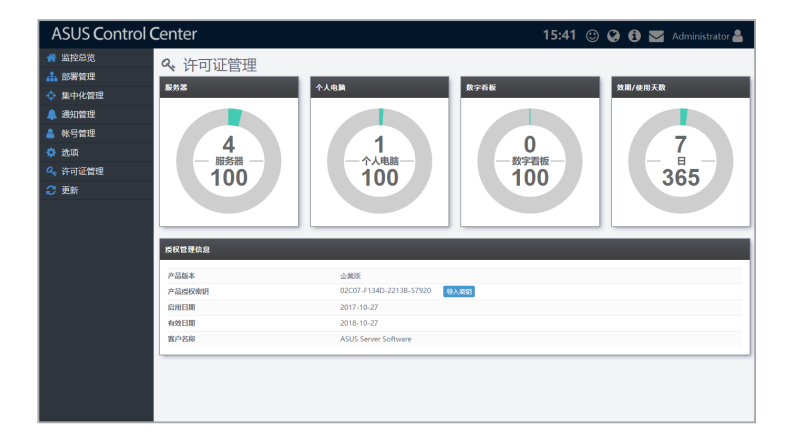

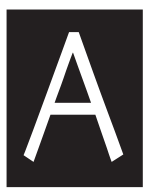

附录

本附录为您提供系统需求及相关 联络信息。

# 系统需求

### 硬件主机端系统需求

| 虚拟机器监视器            | Oracle VirtualBox 5.1.x<br>VMware ESXi 5.x<br>Microsoft Hyper-V 3.0                           |
|--------------------|-----------------------------------------------------------------------------------------------|
| 虚拟机器资源(容量 200 名客户) | 4 ∨CPU<br>8 GB 内存<br>100 GB 硬盘空间                                                              |
| VM 最低要求(容量 50 名客户) | 2 vCPU<br>4 GB 内存<br>100 GB 硬盘空间                                                              |
| 网络连接               | HTTP / HTTPS<br>SMTP<br>SNMP<br>设备连接                                                          |
| 支持互联网浏览器           | Browsers with HTML5 support<br>Google Chrome<br>Firefox<br>Apple Safari<br>ASUS ZenUI browser |

### 管理客户端系统需求

|         | Windows Server 2008                                                                  |
|---------|--------------------------------------------------------------------------------------|
|         | Windows Server 2008 R2                                                               |
|         | Windows Server 2012                                                                  |
|         | Windows Server 2012 R2                                                               |
|         | Windows 7                                                                            |
| 支持操作系统  | Windows 8.1                                                                          |
|         | Windows 10                                                                           |
|         | Windows Embedded 7                                                                   |
|         | RedHat 6.4~6.8                                                                       |
|         | CenOS 6.4~6.8                                                                        |
|         | Scientific Linux 6.4~6.8                                                             |
|         | Windows                                                                              |
|         | .NET Framework 3.5                                                                   |
| 客户端系统要求 | Linux                                                                                |
|         | sysstat, smartmontools, wireless-tools, ethtool,<br>ipmitool, Open IPMI driver, ASMB |

## 华硕的联络信息

### 华硕电脑公司 ASUSTeK COMPUTER INC. (台湾)

#### 市场信息

| 地址   | :台湾台北市北投区立德路 150 号 4 楼                                                                 |
|------|----------------------------------------------------------------------------------------|
| 电话   | : +886-2-2894-3447                                                                     |
| 传真   | : +886-2-2890-7798                                                                     |
| 电子邮件 | : info@asus.com.tw                                                                     |
| 网址   | : http://www.asus.com/tw/                                                              |
| 技术支持 |                                                                                        |
| 电话   | :+886-2-2894-3447 (0800-093-456)                                                       |
| 在线支持 | : https://www.asus.com/support/Product/ContactUs/<br>Services/questionform/?lang=zh-tw |

华硕电脑(上海)有限公司

### ASUSTEK COMPUTER (SHANGHAI) CO., LTD.

#### 市场信息

| 地址   | :上海市闵行区金都路 5077 号                                 |
|------|---------------------------------------------------|
| 电话   | : +86-21-5442-1616                                |
| 传真   | : +86-21-5442-0099                                |
| 网址   | : http://cn.asus.com                              |
| 技术支持 |                                                   |
| 电话   | : +86-20-2804-7506 (400-620-6655)                 |
| 在线支持 | : https://www.asus.com/support/Product/ContactUs/ |

## Services/questionform/?lang=zh-cn

### ASUS COMPUTER INTERNATIONAL (美国)

### 市场信息 地址 : 800 Corporate Way, Fremont, CA 94539, USA 传真 : +1-510-608-4555 网址 : http://usa.asus.com 技术支持 电话 : +1-812-282-2787 传真 : +1-812-284-0883 在线支持 : https://www.asus.com/support/Product/ContactUs/ Services/questionform/?lang=en-us

### ASUS COMPUTER GmbH (德国/奥地利)

市场信息

| 地址   | : Harkortstr. 21-23, 40880 Ratingen, Deutschland                                       |
|------|----------------------------------------------------------------------------------------|
| 传真   | : +49-2102-959911                                                                      |
| 网址   | : http://www.asuscom.de                                                                |
| 在线支持 | : http://www.asuscom.de/sales                                                          |
| 技术支持 |                                                                                        |
| 电话   | : +49-1805-010923                                                                      |
| 传真   | : +49-2102-9599-11                                                                     |
| 在线支持 | : https://www.asus.com/support/Product/ContactUs/<br>Services/auestionform/?lang=de-de |

\* 从德国拨号采固网的费率每分钟 0.14 欧元;行动电话的费率每分钟 0.42 欧元。

ASUS Czech Service s.r.o. (欧洲)

市场信息

| 地址   | : Na Rovince 887, 720 00 Ostrava – Hrabová, Czech Republic |
|------|------------------------------------------------------------|
| 传真   | : +420-596766888                                           |
| 网址   | : http://www.asus.cz                                       |
| 技术支持 |                                                            |
| 电话   | : +420-596-766-891                                         |
| 传真   | : +420-596-766-329                                         |
| 电子信箱 | : advance.rma.eu@asus.com                                  |
| 在线支持 | : https://www.asus.com/support/Product/ContactUs/          |
|      | Services/questionform/?lang=cs-cz                          |

### ASUS Holland BV (荷兰)

市场信息

| 地址<br>网址 | : Marconistraat 2, 7825GD EMMEN, The Netherlands<br>: http://www.asus.com              |
|----------|----------------------------------------------------------------------------------------|
| 技术支持     |                                                                                        |
| 电话       | : +31-(0)591-5-70292                                                                   |
| 传真       | : +31-(0)591-666853                                                                    |
| 电子信箱     | : advance.rma.eu@asus.com                                                              |
| 在线支持     | : https://www.asus.com/support/Product/ContactUs/<br>Services/questionform/?lang=nl-nl |

### ASUS Polska Sp. z o.o.(波兰)

#### 市场信息

| 地址   | : UI. Postępu 6, 02-676 Warszawa, Poland                                               |
|------|----------------------------------------------------------------------------------------|
| 网址   | : http://pl.asus.com                                                                   |
| 技术支持 |                                                                                        |
| 电话   | : +48-225718033                                                                        |
| 在线支持 | : https://www.asus.com/support/Product/ContactUs/<br>Services/questionform/?lang=pl-pl |

## ASK-Service(俄罗斯与独立国家联合体(CIS))

#### 市场信息

| 地址   | : г.Москва, ул. Орджоникидзе, д.10, Россия            |
|------|-------------------------------------------------------|
| 电话   | : (495) 640-32-75                                     |
| 网址   | : http://ru.asus.com                                  |
| 技术支持 |                                                       |
| 电话   | : 008-800-100-ASUS (008-800-100-2787)                 |
| 在线支持 | : https://www.asus.com/support/Product/ContactUs/Ser- |
|      | vices/questionform/":/lang=ru-ru                      |

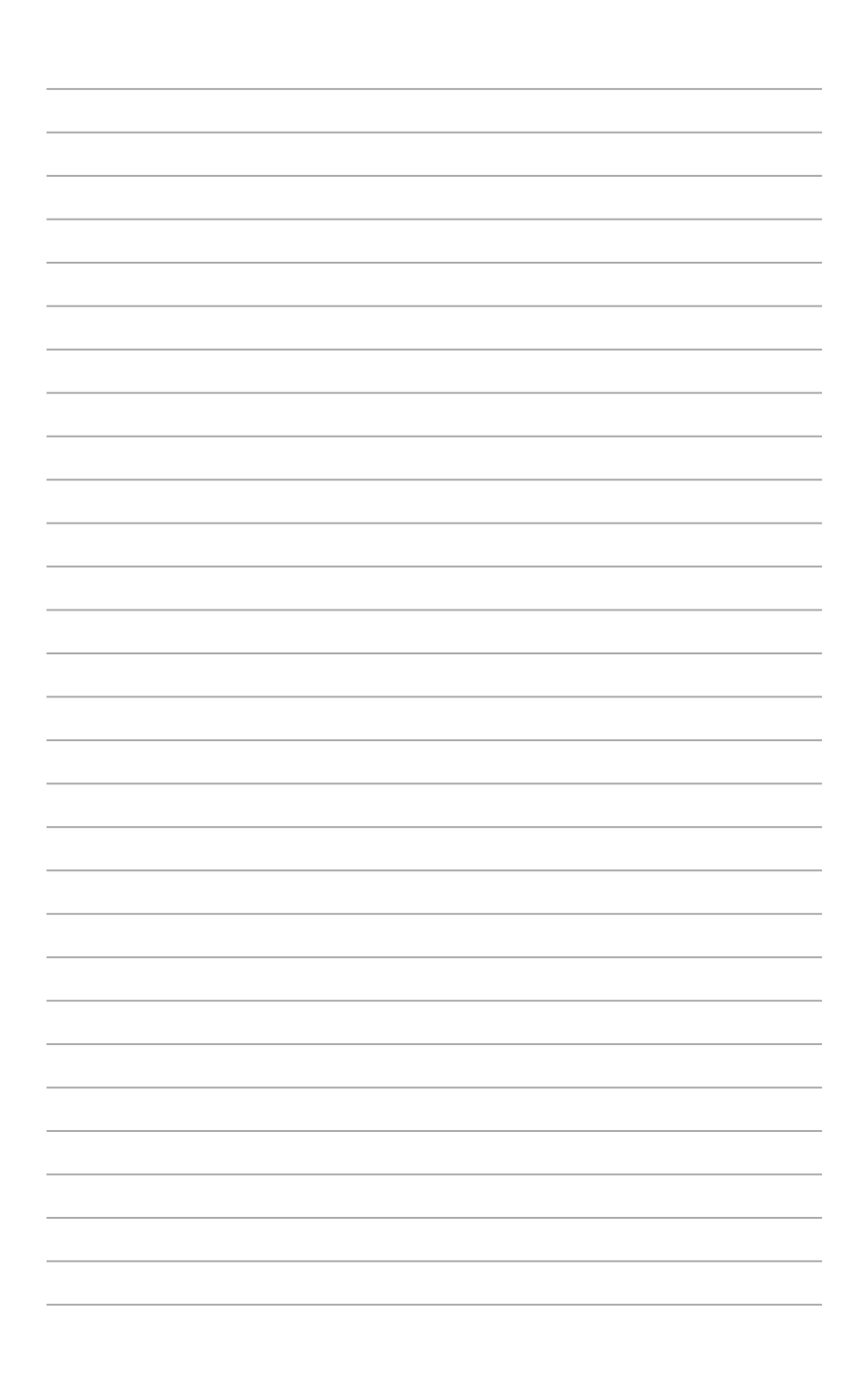